#### DOCUMENTATION : WINDOWS 10 ET WINDOWS SERVER 2022

Installation et Configuration d'une machine Windows 10 et Windows Server 2022

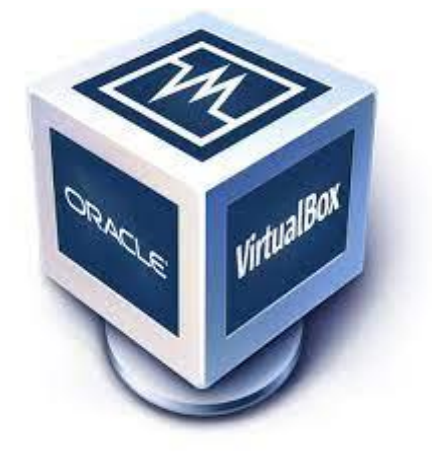

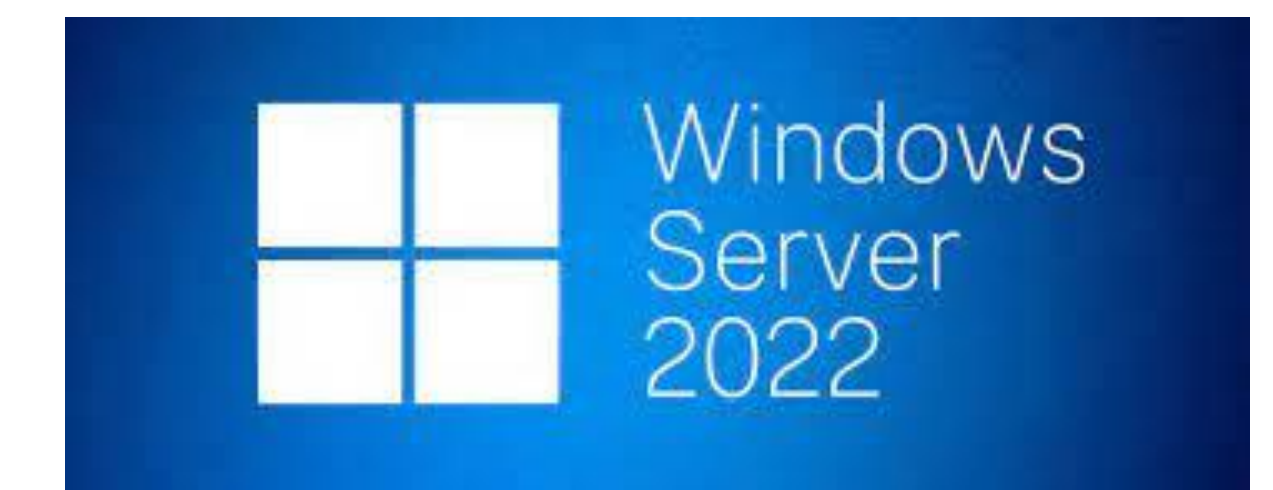

Raphaël Bousquet—Cadena ; SIO1

# Sommaire

| 1. Mettre une l   | P fixe 2                               |
|-------------------|----------------------------------------|
| 2. Changer le «   | hostname » 5                           |
| 3. Choisir la car | te réseau7                             |
| 4. Désactiver le  | es pares-feux                          |
| 5. Installer Acti | ve Directory9                          |
| 6. Configurer A   | ctive Directory 12                     |
|                   | a. Créer un domaine 12                 |
|                   | b. Créer un utilisateur 17             |
|                   | c. Joindre l'utilisateur au domaine 19 |
|                   | d. Créer l'unité d'organisation 21     |
|                   | e. Créer des groupes 24                |
|                   | f. Créer des GPO 26                    |
| 7. Lecteur Parta  | agé / Réseau 31                        |
|                   | a. Manuellement 31                     |
|                   | b. Automatiquement 36                  |
| 8. Sauvegarde     | du Serveur 37                          |
|                   | a. Utilisateurs 37                     |
|                   | b. Dossiers du Serveur 38              |

# **1. Mettre une IP fixe**

Tout d'abord, il faut se rendre dans les paramètres :

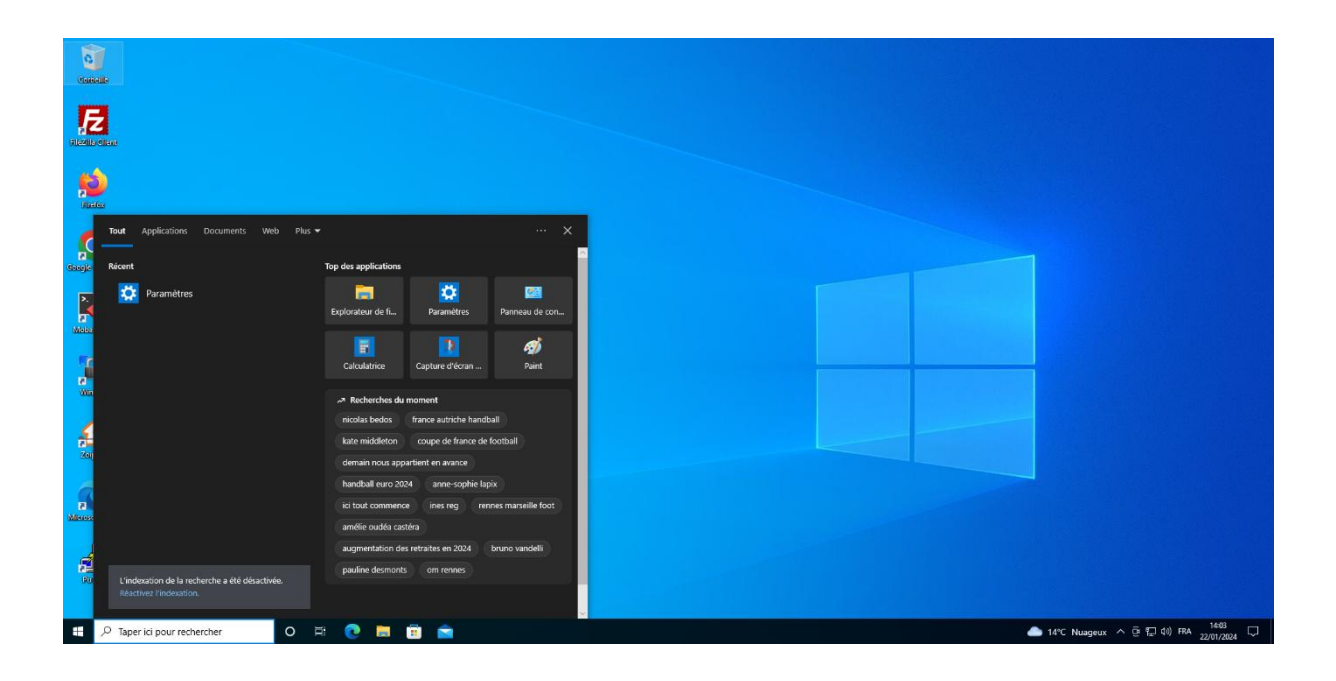

Puis dans « réseau et Internet » :

| Contents                              | Paramètres |                                                                                   |             |                                                                      |                           | ×                                                                                 |                                 |
|---------------------------------------|------------|-----------------------------------------------------------------------------------|-------------|----------------------------------------------------------------------|---------------------------|-----------------------------------------------------------------------------------|---------------------------------|
|                                       |            | Q toto                                                                            |             | Obtenez e<br>Avec quelques<br>l'expérience M                         | sélections<br>icrosoft co | plus de Windows<br>rapides, vous serez prêt à profiter de<br>mplête.              |                                 |
| No.                                   |            | Se connecter                                                                      |             | C'est parti                                                          | l Ign                     | torer pour le moment                                                              |                                 |
|                                       |            | Re                                                                                | chercher un | paramètre                                                            | R                         |                                                                                   |                                 |
| <b>X</b>                              | -          | Système<br>Affichage, son, notifications,<br>alimentation                         |             | Périphériques<br>Bluetooth, imprimantes, souris                      |                           | Téléphone<br>Associer votre téléphone<br>Android ou votre iPhone                  |                                 |
|                                       | ¢          | Réseau et Internet<br>Wi-Fi, mode Avion, VPN                                      | ¥.          | Personnalisation<br>Arrière-plan, écran de<br>verrouillage, couleurs |                           | Applications<br>Desinstaller, valeurs par défaut,<br>fonctionnalités facultatives | _                               |
|                                       | R          | Comptes<br>Comptes, adresse e-mail, sync.,<br>travail, famille                    | <b>净</b>    | Heure et langue<br>Voix, région, date                                | 8                         | <b>Jeux</b><br>Xbox Game Bar, captures, Mode<br>Jeu                               |                                 |
|                                       | G          | <ul> <li>Options d'ergonomie<br/>Narrateur, loupe, contraste<br/>élevé</li> </ul> | Q           | Rechercher<br>Rechercher mes fichiers,<br>autorisations              | A                         | Confidentialité<br>Emplacement, caméra,<br>microphone                             |                                 |
|                                       | C          | Mise à jour et sécurité<br>Windows Update, récupération,<br>sauvegarde            |             |                                                                      |                           |                                                                                   |                                 |
| 🗄 🔎 Taper ici pour rechercher 🕻 🏀 🥼 🔿 | a 🕐 🖿 🛱 着  | 0                                                                                 |             |                                                                      |                           |                                                                                   | 🌰 14°C Nuageux < 현 訂 에 FRA 1408 |

#### Ensuite « sio-lan » :

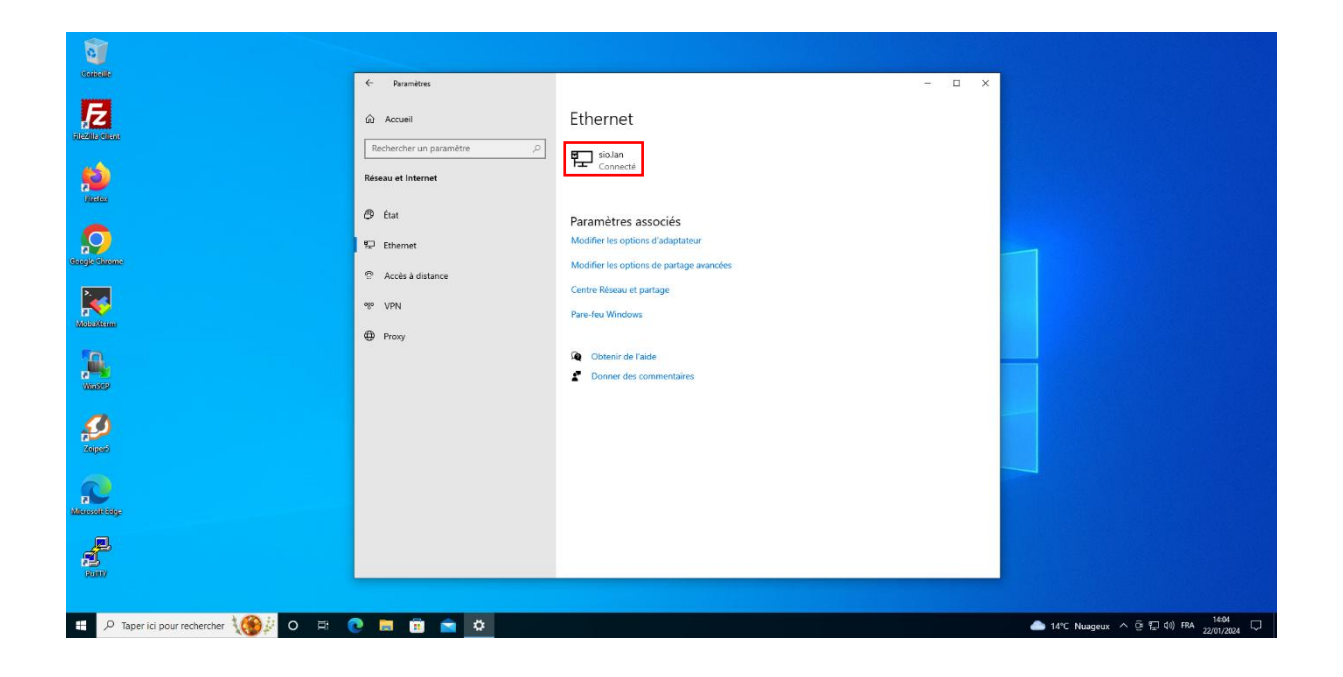

Puis modifier les paramètres IP en passant de « Automatique » à « Manuel » en « IPv4 » :

| ය sio.lan                                                       |                                         |  |  |
|-----------------------------------------------------------------|-----------------------------------------|--|--|
| Définir une limite de données perm<br>des données sur ce réseau | ettant de contrôler la consommation     |  |  |
| Paramètres IP                                                   |                                         |  |  |
| Attribution d'adresse IP :                                      | Automatique (DHCP)                      |  |  |
| Modifier                                                        |                                         |  |  |
|                                                                 |                                         |  |  |
|                                                                 |                                         |  |  |
| Propriétés                                                      |                                         |  |  |
| Vitesse de connexion (Réception/<br>Transmission) :             | 1000/1000 (Mbps)                        |  |  |
| Adresse IPv6 locale du lien :                                   | fe80::a047:30a3:8f7e:8ab6%4             |  |  |
| Adresse IPv4 :                                                  | 172.31.6.160                            |  |  |
| Serveurs DNS IPv4 :                                             | 172.31.0.240<br>172.31.0.245            |  |  |
| Suffixe DNS principal :                                         | sio.lan                                 |  |  |
| Fabricant :                                                     | Intel                                   |  |  |
| Description :                                                   | Intel(R) PRO/1000 MT Desktop<br>Adapter |  |  |
| Version du pilote :                                             | 8.4.13.0                                |  |  |
| Adresse physique (MAC) :                                        | 08-00-27-EE-40-56                       |  |  |
| Copier                                                          |                                         |  |  |
|                                                                 |                                         |  |  |
|                                                                 |                                         |  |  |

| A sialan                                                                              | Modifier les paramètres IP                                                                       |  |  |
|---------------------------------------------------------------------------------------|--------------------------------------------------------------------------------------------------|--|--|
| uu sio.iaii                                                                           | Manuel                                                                                           |  |  |
| Connexion limitée                                                                     | Impossible d'enregistrer les paramètres IP. Vérifiez un ou plusieurs<br>paramètres et réessavez. |  |  |
| Pour mieux maîtriser votre consommatio                                                | IPv4                                                                                             |  |  |
| limitée. Certaines applications peuvent fo<br>réduire ainsi la consommation des donni | Activé                                                                                           |  |  |
| réseau.                                                                               | Adresse IP                                                                                       |  |  |
| Définir comme connexion limitée                                                       | 172.31.3.33                                                                                      |  |  |
| Désactivé                                                                             |                                                                                                  |  |  |
| Si vous définissez une limite de données                                              | Longueur du préfixe de sous-réseau                                                               |  |  |
| de connexion limitée pour vous afin de v                                              | 29                                                                                               |  |  |
| Définir une limite de données permettan                                               | Passerelle                                                                                       |  |  |
| des données sur ce réseau                                                             | 172.31.0.245 ×                                                                                   |  |  |
| Paramètres IP                                                                         | DNS préféré                                                                                      |  |  |
| Attribution d'adresse IP : Au                                                         | 172 31 0 245                                                                                     |  |  |
| Modifier                                                                              | 176310643                                                                                        |  |  |
|                                                                                       | Autre DNS                                                                                        |  |  |
|                                                                                       | 8.8.8.8                                                                                          |  |  |
| Propriétés                                                                            |                                                                                                  |  |  |
| Vitesse de connexion (Réception/ 100                                                  |                                                                                                  |  |  |
| Adresse IPv6 Ionale du lien : fe8                                                     | IPv6                                                                                             |  |  |
| Adresse IPv4 : 172                                                                    | Enregistrer Annuler                                                                              |  |  |
| Samaure DMS (Dud.) 523                                                                |                                                                                                  |  |  |

# 2. Changer le « hostname »

Tout d'abord, rendez-vous dans les paramètres de votre machine :

| Contente                                                                                         |                                                                   |              |
|--------------------------------------------------------------------------------------------------|-------------------------------------------------------------------|--------------|
| <b>FZ</b>                                                                                        |                                                                   |              |
|                                                                                                  |                                                                   |              |
| Tout Applications Documents We                                                                   |                                                                   |              |
| Paramètres Application                                                                           | *                                                                 |              |
| Paramètres<br>40 Paramètres audio                                                                | Paramètres<br>Application                                         |              |
| Paramètres VPN     D     Paramètres de la souris     T     Paramètres de sauvegarde              | ⊂f Ouvrir<br>-t⊐ épingler au menu Démarrer                        |              |
| C B Paramétres de date et d'heure                                                                | 변 épingler à la barre des tâches<br>영 Paramètres des applications |              |
| P paramètres - Afficher plus de résultats<br>de recherche                                        |                                                                   |              |
| P parametres ecran<br>P paramètres windows                                                       |                                                                   |              |
| P paramètres imprimante     P paramètres audio     P paramètres audio     Créacture l'indexation |                                                                   |              |
| 🕂 🔎 paramètres                                                                                   | о н 💽 🖬 💼 💼                                                       | 🌰 13°C Nuage |

Puis allez dans « système »

|          | Q toto<br>Compte local                                                 |             | Obtenez e<br>Avec quelques<br>l'expérience M                         | encore<br>sélections<br>licrosoft co | <b>plus de Windows</b><br>rapides, vous serez prêt à profiter de<br>mplète.       |   |  |
|----------|------------------------------------------------------------------------|-------------|----------------------------------------------------------------------|--------------------------------------|-----------------------------------------------------------------------------------|---|--|
|          | Se connecter                                                           |             | C'est parti                                                          | i I Igr                              | iorer pour le moment                                                              |   |  |
|          | ą                                                                      | echercher u | a paramètre                                                          | P                                    |                                                                                   |   |  |
| <b></b>  | Système<br>Affichage, son, notifications,<br>alimentation              |             | Périphériques<br>Bluetooth, imprimantes, souris                      |                                      | Téléphone<br>Associer votre téléphone<br>Android ou votre lPhone                  |   |  |
| $\oplus$ | Réseau et Internet<br>Wi-Fi, mode Avion, VPN                           | ¢           | Personnalisation<br>Arrière-plan, écran de<br>verrouillage, couleurs | E                                    | Applications<br>Désinstaller, valeurs par défaut,<br>fonctionnalités facultatives | _ |  |
| 8        | Comptes<br>Comptes, adresse e-mail, sync,<br>travail, famille          | Cape        | Heure et langue<br>Voix, région, date                                | 8                                    | Jeux<br>Xbox Game Bar, captures, Mode<br>Jeu                                      |   |  |
| G        | Options d'ergonomie<br>Narrateur, loupe, contraste<br>élevé            | Q           | Rechercher<br>Rechercher mes fichiers,<br>autorisations              | A                                    | Confidentialité<br>Emplacement, caméra,<br>microphone                             |   |  |
| C        | Mise à jour et sécurité<br>Windows Update, récupération,<br>sauvegarde |             |                                                                      |                                      |                                                                                   |   |  |

#### DOCUMENTATION : WINDOWS 10 ET WINDOWS SERVER 2022

Allez dans « à propos de » puis scroller pour aller dans « renommer ce PC (avancé) » :

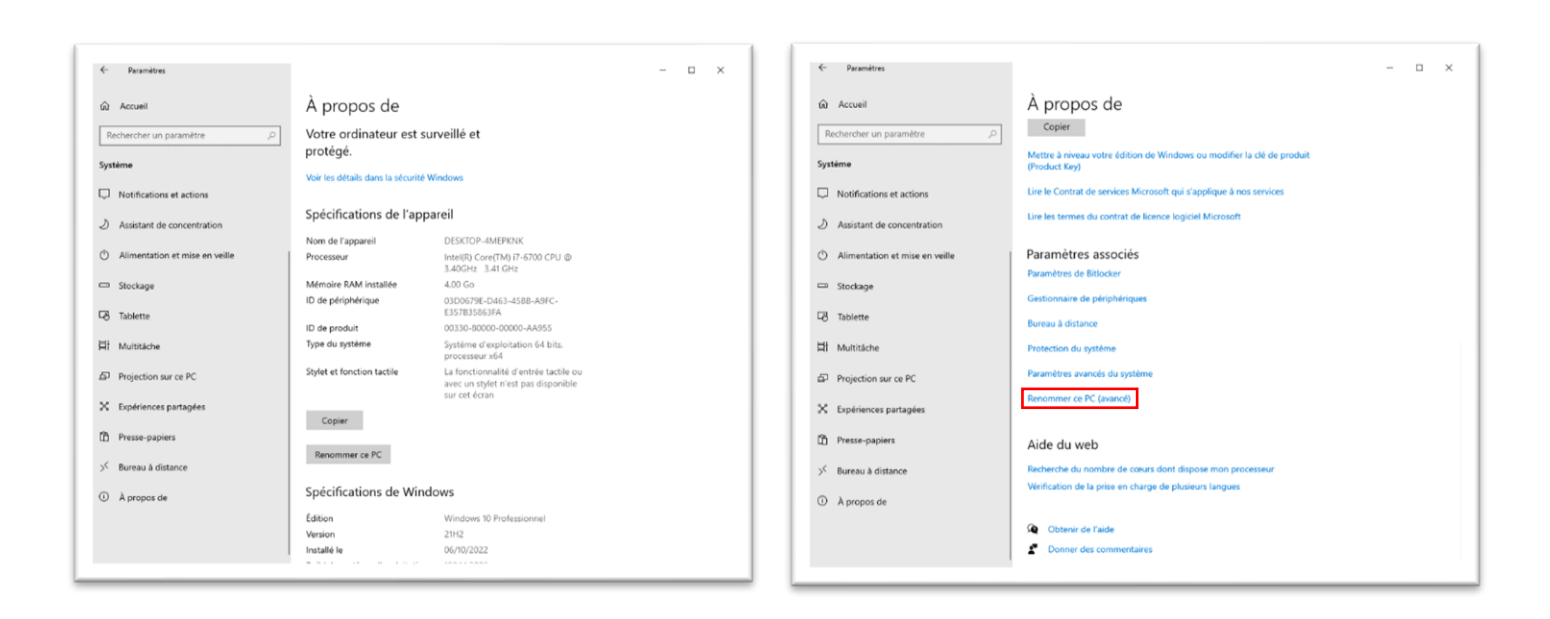

Enfin, rendez-vous dans « Nom de l'ordinateur » et puis changer le nom :

| <b>0</b>                               |                                |                                                                                                    |                                   |
|----------------------------------------|--------------------------------|----------------------------------------------------------------------------------------------------|-----------------------------------|
| Contente                               | < Paramètres                   |                                                                                                    | • ×                               |
| E                                      | û Accueil                      | À propos de                                                                                                    |                                   |
| (Allocation called)                    | Rechercher un paramètre 🖉      | Copier Propriétés système X                                                                                             |                                   |
| <b>;</b>                               | Système                        | Mettre à niveau votre édition<br>(Product Key)<br>Nom de l'ordnateur<br>Nom de l'ordnateur<br>Nativel                   |                                   |
| diades                                 | Notifications et actions       | Lire le Contrat de services M                                                                                           |                                   |
| $\bigcirc$                             | Assistant de concentration     | Line les termes du contrat de Par exemple : "Lochateur l'<br>"Lochateur du salon" ou<br>"Lochateur d'Antono".           |                                   |
| deegle dixeme                          | Alimentation et mise en veille | Paramètres associés Groupe de traval : WORKGROUP                                                                        |                                   |
| <b>X</b>                               | 🗂 Stockage                     | Paramètres de Bitlocker<br>Pour utiliser un Assistant et vous pindre à un<br>Gestionnaire de périphérique<br>un foreau. |                                   |
| Molecultures                           | 🕞 Tablette                     | Bureau à distance Pour renommer cet ordinateur ou changer de<br>domaine ou de groupe de traval, cliquez sur Modifier    |                                   |
| <b>A</b>                               | 日 Multitäche                   | Protection du système                                                                                                   |                                   |
| Waster                                 | Projection sur ce PC           | Paramètres avancés du systè                                                                                             |                                   |
| ø                                      | X Expériences partagées        | Renommer ce PC (avancé)                                                                                                 |                                   |
| Zajpań                                 | T Presse-papiers               | Aide du web                                                                                                    |                                   |
| 2                                      | > Bureau à distance            | Recherche du nombre de cours dont dispose mon processeur<br>Vérification de la prise en charge de plusieurs langues     |                                   |
| Managed Salge                          | ① À propos de                  |                                                                                                    |                                   |
|                                        |                                | Obtenir de l'aide     Donner des commentaires                                                                           |                                   |
|                                        |                                |                                                                                                    |                                   |
| 📲 🔎 Tapez ici pour effectuer une 🛛 🌘 🖉 | FR 💽 🗮 🗃 💼 🌞 🤩                 |                                                                                                    | ▲ 13*C Nuageux 🗊 FRA 22/01/2024 🖵 |

# 3. Choisir la carte réseau

Le choix de la carte réseau dépend de votre connexion Ethernet, dans notre cas, où nous avons 3 cartes réseaux disponible, il faut la choisir en fonction de ce paramètre.

Ici, notre réseau s'appelle « Ethernet 3 » donc nous allons choisir la carte réseau étiqueter « #3 » :

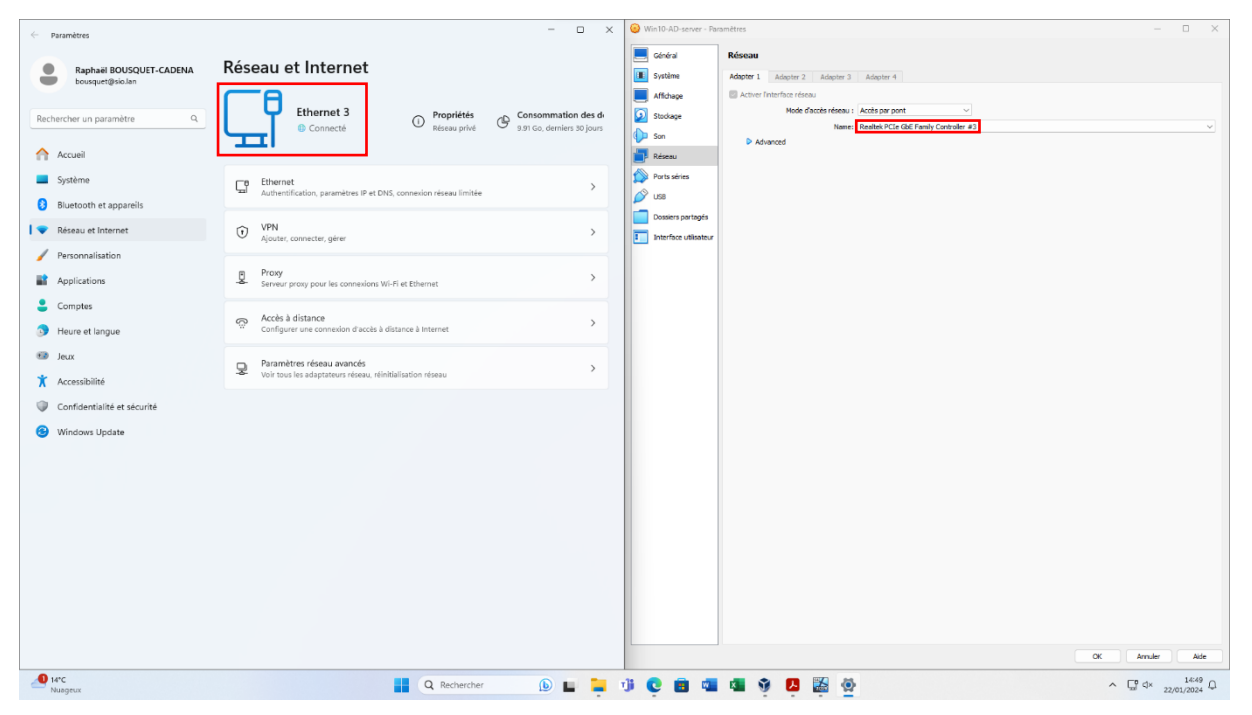

# 4. Désactiver les pares-feux

Cherchez « pare-feu » dans la barre de recherche puis « pare-feu windows defender » :

| Google (      | Chrome                                                           |                                                       |
|---------------|------------------------------------------------------------------|-------------------------------------------------------|
|               | e C @                                                            |                                                       |
|               | Meilleur résultat                                                |                                                       |
|               | Pare-feu Windows Defender<br>Panneau de configuration            | nagement Console X                                    |
| 7             | Applications                                                     | n des opérations des composants logiciels enfichables |
| VLC n<br>play | Pare-feu Windows Defender avec<br>fonctions avancées de sécurité | Ander                                                 |
|               | Paramètres                                                       |                                                       |
| LibreOf       | Pare-feu et protection du réseau                                 |                                                       |
|               | Vérifier l'état du pare-feu                                      |                                                       |
|               | Autoriser une application via le Pare-feu<br>Windows             |                                                       |
|               | Sécurité Windows                                                 |                                                       |
|               |                                                                  |                                                       |
|               |                                                                  |                                                       |
|               |                                                                  |                                                       |
|               |                                                                  |                                                       |
|               |                                                                  |                                                       |
| -             | 𝒫 pare-feu Windows Defender                                      | [] · · · · · · · · · · · · · · · · · ·                |

Allez dans « Activer ou désactiver le Pare-feu Windows Defender » puis désactiver tout et faite « ok » :

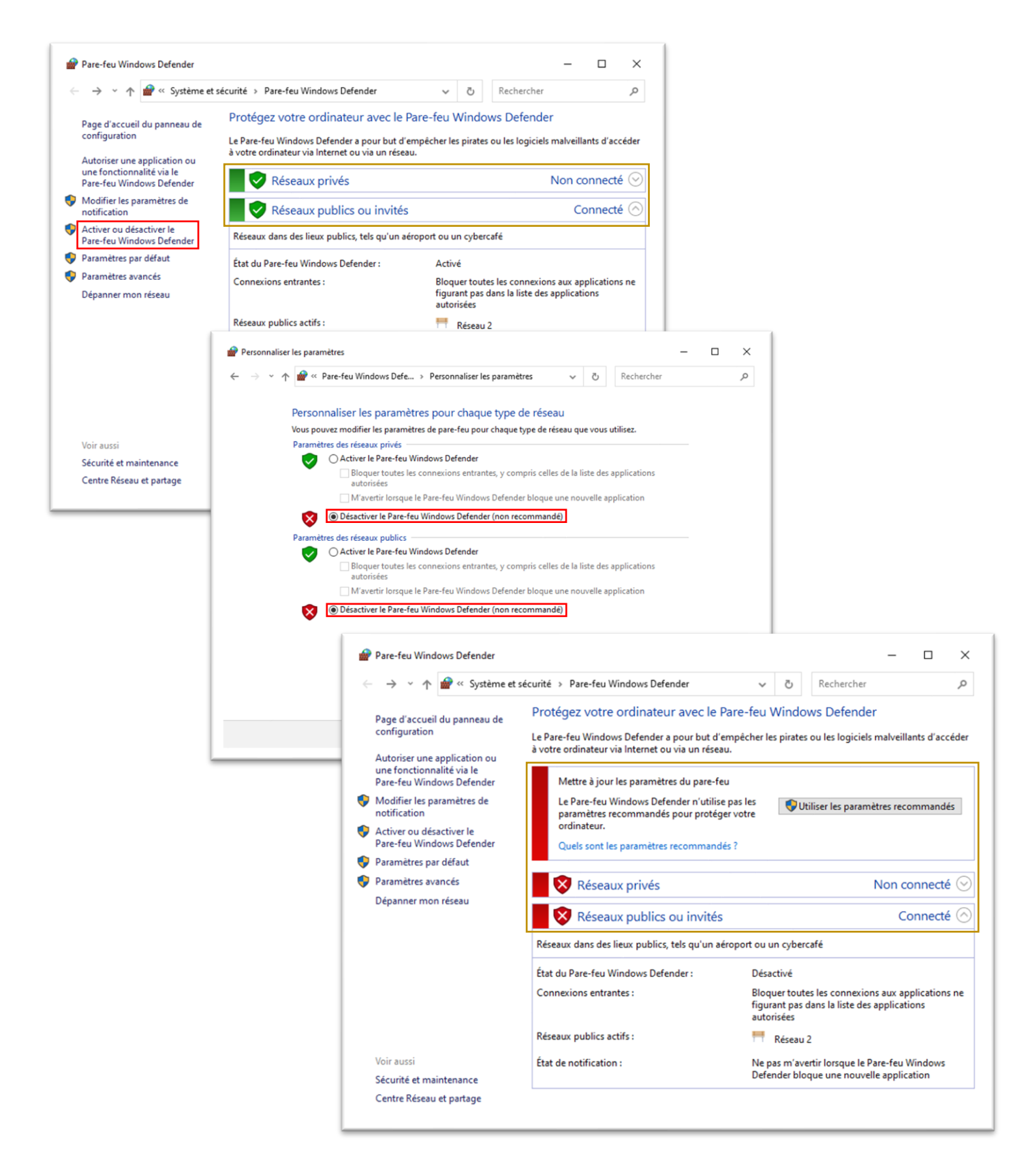

Ainsi vos pares-feux sont bien désactiver.

## **5. Installer Active Directory**

Rendez-vous dans le Gestionnaire de serveur puis « ajouter des rôles et des fonstionnalités » :

|                             |                                                                                                    |                                                                                                    | – 0 ×                |
|-----------------------------|----------------------------------------------------------------------------------------------------|----------------------------------------------------------------------------------------------------|----------------------|
| 🗲 🗸 🕂 Tableau               | ı de bord                                                                                                    | - 🕄   🚩 Gérer                                                                                                    | Outils Afficher Aide |
| Tablasu da bard             | BIENVENUE DANS G                                                                                                    | STIONNAIRE DE SERVEUR                                                                                                    |                      |
| Serveur local               |                                                                                                    |                                                                                                    |                      |
| Tous les serveurs           |                                                                                                    |                                                                                                    |                      |
| Services de fichiers et d Þ | DÉMARRAGE                                                                                                    | Configurer ce serveur local                                                                                                    |                      |
|                             | RAPIDE                                                                                                    |                                                                                                    |                      |
|                             |                                                                                                    | 2 Ajouter des roles et des fonctionnalites                                                                                                    |                      |
|                             |                                                                                                    | 3 Ajouter d'autres serveurs à gérer                                                                                                    |                      |
|                             | NOUVEAUTÉS                                                                                                    | 4 Créer un groupe de serveurs                                                                                                    |                      |
|                             |                                                                                                    |                                                                                                    |                      |
|                             |                                                                                                    | 5 Connecter ce serveur aux services cloue                                                                                                    | 1                    |
|                             | EN SAVOIR PLUS                                                                                                    |                                                                                                    | Masquer              |
|                             |                                                                                                    |                                                                                                    |                      |
|                             | <ul> <li>de stockage</li> <li>Facilité de ge:<br/>Événements</li> <li>Performances</li> <li>Résultats BPA</li> </ul>                                                   | ion           1         Serveur local         1           ion         1         Événements         3           3         Services         Performances         Résultats BPA           25/01/2024 10:29         25/01/2024 10:29         10:29 |                      |
|                             | de stockage     facilité de ges     Événements     Performances     Résultats BPA                                                                                      | ion ion Serveur local 1 • Facilité de gestion 1 • Événements 3 • Services Performances Résultats BPA 25/01/2024 10.29 eurs 1                                                                                                    |                      |
|                             | de stockage     facilité de ges     Événements     Performances     Résultats BPA     Tous les ser     facilité de ges                                                 | ion 1 Serveur local 1  • Facilité de gestion  • Facilité de gestion  • Facilité de gestion  • Événements  • Services  • Performances  Résultats BPA  25/01/2024 10.29  eurs  • I  ion                                                          |                      |
|                             | de stockage     facilité de ges     Événements     Performances     Résultats BPA     Tous les ser     Facilité de ges     facilité de ges     Événements              | ion 1 ion 2 i Serveur local 1 ion  i Evénements 3 Services Performances Résultats BPA 25/01/2024 10-29  eurs 1 ion                                                                                                    |                      |
|                             | de stockage     facilité de ges     Événements     Performances     Résultats BPA     Tous les sen     Facilité de ges     facilité de ges     Événements     Services | ion 1<br>Serveur local 1<br>P Facilité de gestion<br>Facilité de gestion<br>Services<br>Performances<br>Résultats BPA<br>25/01/2024 10.29<br>eurs 1                                                                                            |                      |

Faite « suivant » trois fois jusqu'à la préparation du serveur :

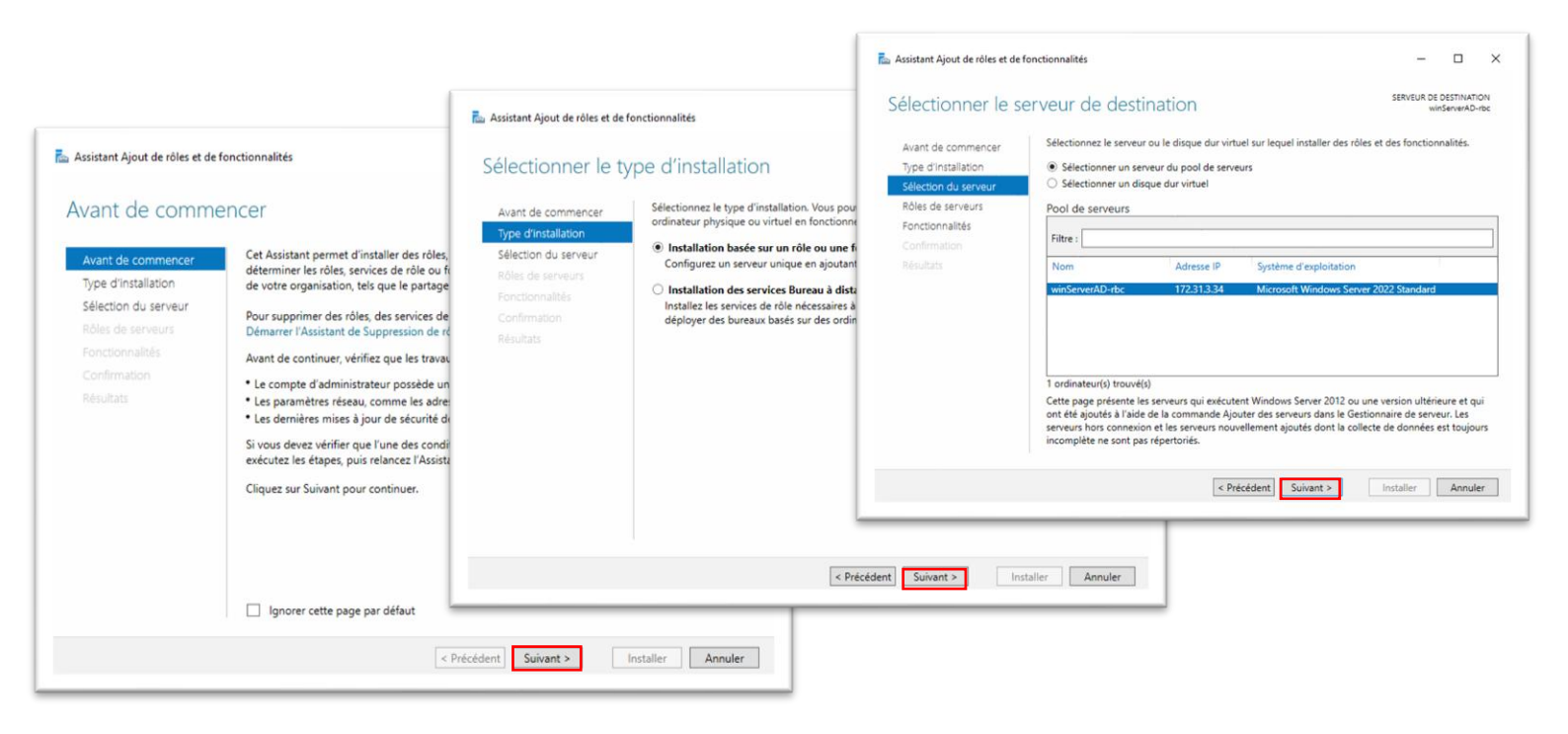

Choisissez « Services AD DS » puis « ajouter des fonstionnalités » :

| électionner des                                                                                                    | rôles de serveurs                                                                                                    | SERVEUI                                                                                                    | Assistant Ajout de rôles et de fonctionnalités                                                                                                    |
|----------------------------------------------------------------------------------------------------|----------------------------------------------------------------------------------------------------|----------------------------------------------------------------------------------------------------|----------------------------------------------------------------------------------------------------|
| Avant de commencer<br>Type d'installation<br>Sélection du serveur<br>Rôles de serveurs<br>Fonctionnalités<br>Confirmation<br>Résultats | Sélectionnez un ou plusieurs rôles à installer sur le serveur séle<br>Rôles   Accès à distance  Attestation d'intégrité de l'appareil  Hyper-V  Serveur de télécopie Serveur DHCP Serveur DNS Service Suardian hôte Services AD DS Services AD DS Services AD DS Services AD CS Services d'installe Services d'inspression et de numérisation de docur Services d'impression et de numérisation de docur Services de certificats Active Directory (AD FS) Eservices de stratégie et d'accès réseau Services destratégie et d'accès réseau Services WSUS (Windows Server Update Services) v | ectionné.<br>Description<br>Les services de dom<br>Directory (AD DS) sti<br>informations à prope<br>le réseau et rendent<br>informations dispon<br>utilisateurs et les adu<br>réseau. Les services ;<br>les contrôleurs de da<br>donner aux utilisateu<br>accès aux ressources<br>n'importe où sur le r<br>processus d'ouvertu<br>unique. | Ajouter les fonctionnalités requises pour Services AD<br>DS ?<br>Vous ne pouvez pas installer Services AD DS sauf si les services de<br>rôle ou les fonctionnalités suivants sont également installés.<br>[Outils d'administration de serveur distant |

## Passer les 2 étapes suivantes :

|                                                                                                    |                                                                                                    | 🚵 Assistant Ajout de rôles et de                                                                                   | fonctionnalités                                                                                                    | -                                                                                                    |                                                         |                      |
|----------------------------------------------------------------------------------------------------|----------------------------------------------------------------------------------------------------|----------------------------------------------------------------------------------------------------|----------------------------------------------------------------------------------------------------|----------------------------------------------------------------------------------------------------|---------------------------------------------------------|----------------------|
|                                                                                                    |                                                                                                    | Services de dom                                                                                                    | aine Active Directory                                                                                                    | SERVEUR DE D<br>wins                                                                                                    | ESTINATI<br>ServerAD-                                   | ION<br>-rbc          |
| Assistant Ajout de rôles et de<br>Sélectionner des                                                 | fonctionnalités<br>fonctionnalités                                                                                                    | Avant de commencer<br>Type d'installation<br>Sélection du serveur<br>Rôles de serveurs<br>Fonctionnalités<br>AD DS | Les services de domaine Active Directory (AD DS) stockent des information<br>ordinateurs et les périphériques sur le réseau. Les services AD DS permett<br>gérer ces informations de façon sécurisée et facilitent le partage des resso<br>les utilisateurs.<br>À noter :<br>• Pour veiller à ce que les utilisateurs puissent quand même se connecter<br>de serveur, installez un minimum de deux contrôleurs de domaine par c<br>• Les services AD DS nécessitent qu'un serveur DNS soit installé sur le rés | is sur les utilisateu<br>ent aux administra<br>urces et la collabo<br>au réseau en cas i<br>domaine.<br>eau. Si aucun serv | urs, les<br>teurs de<br>oration e<br>de pann<br>eur DNS | e<br>entr<br>ne<br>S |
| Avant de commencer                                                                                 | Selectionnez une ou plusieurs fonctionnalités à il                                                                                                    | Confirmation                                                                                                    | n'est installé, vous serez invité à installer le rôle de serveur DNS sur cet                                                                                                    | ordinateur.                                                                                                    |                                                         |                      |
| Sélection du serveur<br>Rôles de serveurs<br>Fonctionnalités<br>AD DS<br>Confirmation<br>Résultats | INET Framework 4.8 Features (2 sur 7 inc<br>Antivirus Microsoft Defender (Installé)<br>Assistance à distance<br>Base de données interne Windows<br>BranchCache<br>Chiffrement de lecteur BitLocker<br>Client d'Impression Internet<br>Client Jenet<br>Client TFIP<br>Clustering de basculement<br>Collection des événements de configural |                                                                                                    | Azure Active Directory, un service en ligne distinct, peut fou<br>des identités et des accès, des rapports de sécurité et une a<br>applications web dans le cloud et sur site.<br>En savoir plus sur Azure Active Directory<br>Configurer Office 365 avec Azure Active Directory Connect                                                                                                    | rnir une gestion si<br>uthentification uni                                                                                 | implifié<br>ique au                                     | e x                  |
|                                                                                                    | Compression différentielle à distance Conteneurs Data Center Bridging Deverrouilage réseau BitLocker DirectPlay                                                                                                    |                                                                                                    | < Précédent Suivant >                                                                                                    | Installer                                                                                                    | Annul                                                   | er                   |
|                                                                                                    | Enhanced Storage     Équilibrage de la charge réseau     <                                                                                                    | ×                                                                                                    |                                                                                                    |                                                                                                    |                                                         |                      |
|                                                                                                    | < Précéde                                                                                                    | nt Suivant > Installer                                                                                             | Annuler                                                                                                    |                                                                                                    |                                                         |                      |

#### Faite « installer » puis attendez... puis « fermer » :

| 📥 Assistant Ajout de rôles et de fe                                                                                                    | onctionnalités                                                                                                    | -                                                                                                    | - □ >                                                                                                    | ×                                                                                                    |                                                     |
|----------------------------------------------------------------------------------------------------|----------------------------------------------------------------------------------------------------|----------------------------------------------------------------------------------------------------|----------------------------------------------------------------------------------------------------|----------------------------------------------------------------------------------------------------|-----------------------------------------------------|
| Assistant Ajout de rôles et de fo<br>Confirmer les séle<br>Avant de commencer<br>Type d'installation<br>Sélection du serveur<br>Rôles de serveurs<br>Fonctionnalités<br>AD DS<br>Confirmation<br>Résultats | ections d'installation Pour installer les rôles, services de rôle ou fonct Installer. Redémarrer automatiquement le serveur d Il se peut que des fonctionnalités facultatives (c cette page, car elles ont été sélectionnées autor fonctionnalités facultatives, cliquez sur Précéder Gestion de stratégie de groupe Outils d'administration de serveur distant Outils d'administration de rôles Outils AD DS et AD LDS Module Active Directory pour W Outils AD DS Centre d'administration Act | <ul> <li>Assistant Ajout de rôles et de fonctionnalit</li> <li>Progression de l'installa</li> <li>Avant de commencer</li> <li>Type d'installation</li> <li>Sélection du serveur</li> <li>Rôles de serveurs</li> <li>Fonctionnalités</li> <li>AD DS</li> <li>Confirmation</li> <li>Résultats</li> </ul> |                                                                                                    | X Installation Installation réussie sur winServerAD-rbc. Installation réussie sur winServerAD-rbc. Installation réussie sour faire de cet ordinateu en contrôleur de domaine roupe e serveur distant on de rôles AD LDS LDS Live Directory pour Windows PowerShell INS | - C X                                               |
|                                                                                                    | Composants logiciels enfict<br>Services AD DS<br>Exporter les paramètres de configuration<br>Spécifier un autre chemin d'accès source<br>< Précéd                                                                                                    | ent Suivant > Installer                                                                                                    | Vous pouvez fermer c<br>leur progression ou r<br>commandes, puis sur<br>r les paramètres de co<br>Annuler | cet Assistant sans interrompre les fâches en r<br>rowrez cette page en cliquant sur Notificatio<br>r Détails de la tâche.<br>configuration           < Précédent         Suivant >                                                                                     | Cours d'exécution. Examinez<br>ins dans la barre de |

Votre Active Directory est maintenant installer, nous allons le configurer :

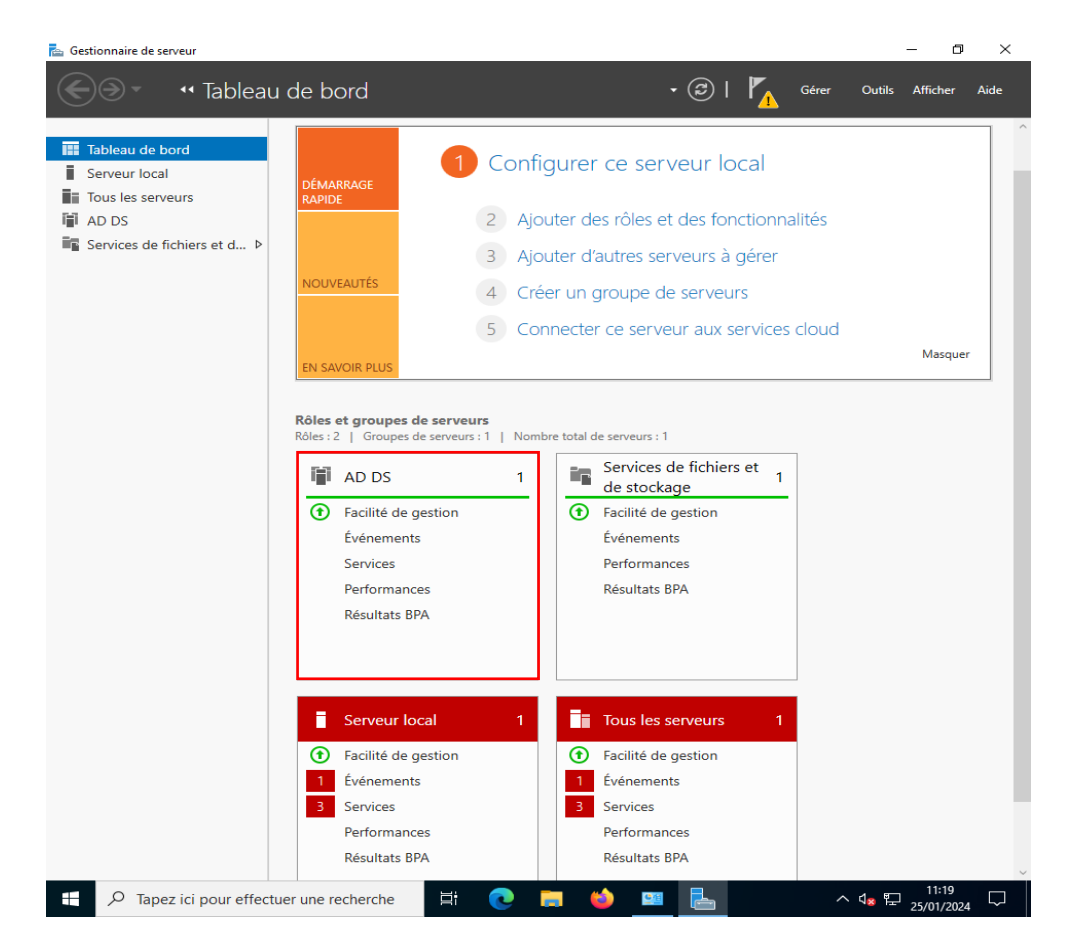

# **6. Configurer Active Directory**

# Créer un domaine

Rendez vous dans « AD DS » puis « autres... » et enfin « promouvoir ce serveur » Ensuite choisissez « Ajouter une nouvelle forêt » et nous allons mettre « domainerbc.local » Enfin, faite « suivant » :

| 🚘 Gestionnaire de serveur                                                              |                                 |                                                                          |                                                                        |                                             |                        |              |                 |                | _                  | đ        | ×  |
|----------------------------------------------------------------------------------------|---------------------------------|--------------------------------------------------------------------------|------------------------------------------------------------------------|---------------------------------------------|------------------------|--------------|-----------------|----------------|--------------------|----------|----|
| Gestionnai                                                                             | re de s                         | erveur • A[                                                              | ) DS                                                                   |                                             | • 🕲 I                  | <b>₽</b>     | Gérer           | Outils         | Affiche            | r Aic    | de |
| Tableau de bord                                                                        | SER<br>Tous                     | VEURS<br>les serveurs   1 au tot<br>guration requise pour                | al<br>: Services AD DS a                                               | WINSERVERAD                                 | -RBC                   |              |                 | ł              | TÂCHES             | ×        | ^  |
| Tous les serveurs                                                                      | Filtrer                         |                                                                          | ۹<br>۱                                                                 | •                                           |                        |              |                 |                |                    | ۲        |    |
| Services de fichiers et d >                                                            | Nom du se                       | rveur Adresse IP                                                         | v4 Facilité de ge                                                      | stion                                       |                        |              | Dernière i      | mise à jou     | r Activa           | tion d   |    |
|                                                                                        | WINSERVE                        | RAD-RBC 172.31.3.34                                                      | 4 En ligne - Coi                                                       | mpteurs de perfo                            | ormances non           | démarré      | 25/01/202       | 4 11:23:5      | 1 Non a            | ctivé    |    |
| 🔁 Détails de la tâche Tous les serveurs                                                | 5                               |                                                                          |                                                                        |                                             |                        |              |                 | -              |                    | ×        |    |
| Détails et notificatio                                                                 | ons de l                        | a tâche Tou                                                              | ıs les serv                                                            | eurs                                        |                        |              |                 |                |                    |          |    |
| Filtrer                                                                                | ٩                               | ∎ • 🖲 •                                                                  |                                                                        |                                             |                        |              |                 |                | ۲                  |          | 1  |
| Statut Nom de la tâche                                                                 | Étape                           | Message                                                                  |                                                                        |                                             | Action                 |              |                 | Notific        | ations             | 1        |    |
| Configuration post-déploie                                                             | eme Non d                       | lé Configuration re                                                      | equise pour : Servi                                                    | ces AD DS à                                 | Promouvoir o           | te serveur ( | <u>en contr</u> | 1              |                    |          |    |
| 📥 Assistant Configurati                                                                | ion des servi                   | ces de domaine Act                                                       | ive Directory                                                          |                                             |                        |              |                 | _              |                    | $\times$ |    |
| <ul> <li>Configuration</li> </ul>                                                      | on de d                         | déploieme                                                                | nt                                                                     |                                             |                        |              |                 | SERV<br>winSer | EUR CIB<br>verAD-r | LE<br>bc |    |
| Stat<br>Configuration de o<br>Options du contrô<br>Options suppléme<br>Chemins d'accès | déploie<br>bleur de<br>entaires | Sélectionner l'opé<br>Ajouter un coi<br>Ajouter un no<br>Signiter une no | ération de déploi<br>ntrôleur de dom<br>uveau domaine<br>ouvelle forêt | ement<br>aine à un doma<br>à une forêt exis | iine existant<br>tante |              |                 |                |                    |          |    |
| Examiner les optio<br>Vérification de la c                                             | ons<br>confiaur                 | Spécifiez les infor                                                      | mations de dom                                                         | aine pour cette                             | opération              |              |                 |                |                    |          |    |
| Installation                                                                           | 5                               | Nom de domaine                                                           | racine :                                                               | domain                                      | erbc.local             |              |                 |                |                    |          |    |
| Résultats                                                                              |                                 |                                                                          |                                                                        |                                             |                        |              |                 |                |                    |          |    |
|                                                                                        |                                 |                                                                          |                                                                        |                                             |                        |              |                 |                |                    |          | ~  |
| ې 🖿                                                                                    |                                 |                                                                          |                                                                        |                                             |                        |              |                 |                |                    |          | ]  |
|                                                                                        |                                 |                                                                          |                                                                        |                                             |                        |              |                 |                |                    |          |    |
|                                                                                        |                                 | En savoir plus sur                                                       | les configuration                                                      | ns de déploiem                              | ent                    |              |                 |                |                    |          |    |
|                                                                                        |                                 |                                                                          |                                                                        | < Précédent                                 | Suivant >              |              | Installe        | r i            | Annuler            |          |    |

Ici, nous allons garder les Windows Server 2016 et mettre en mot de passe le même que pour l'accés a serveur soit « Toto64@ » :

| 📥 Assistant Configuration des servi                                                                                                    | ces de domaine Active Directory                                                                                                    |                                                                                                    | -        |          | ×            |
|----------------------------------------------------------------------------------------------------|----------------------------------------------------------------------------------------------------|----------------------------------------------------------------------------------------------------|----------|----------|--------------|
| Options du contrê                                                                                                    | leur de domaine                                                                                                    |                                                                                                    | S<br>wir | ERVEUR C | IBLE<br>-rbc |
| Configuration de déploie<br>Options du contrôleur de<br>Options DNS<br>Options supplémentaires<br>Chemins d'accès<br>Examiner les options<br>Vérification de la configur<br>Installation<br>Résultats | Sélectionner le niveau fonctionnel de<br>Niveau fonctionnel de la forêt :<br>Niveau fonctionnel du domaine :<br>Spécifier les fonctionnalités de contre<br>Serveur DNS (Domain Name Syst<br>Catalogue global (GC)<br>Contrôleur de domaine en lecture<br>Taper le mot de passe du mode de re<br>Mot de passe :<br>Confirmer le mot de passe : | la nouvelle forët et du domaine racine<br>Windows Server 2016<br>Windows Server 2016<br>Sleur de domaine<br>em)<br>e seule (RODC)<br>estauration des services d'annuaire (DSR<br>•••••••• | M)       |          |              |
|                                                                                                    |                                                                                                    | Précédent Suivant > Inst                                                                                                    | aller    | Annule   | tr           |

Ensuite, faite « suivant » jusqu'à la « Vérification de la configuration » où vous aller « installer » :

| Assistant Configuration des servi                                                                                                    | ces de domaine Active Directory — E                                                           | x ı                  |
|----------------------------------------------------------------------------------------------------|-----------------------------------------------------------------------------------------------|----------------------|
| Options DNS                                                                                                    | SERVE:<br>winServe                                                                            | UR CIBLE<br>erAD-rbc |
| 🛕 ll est impossible de créer un                                                                                                    | e délégation pour ce serveur DNS car la zone parente faisant autorité est intro Afficher plus | ×                    |
| Configuration de déploie<br>Options du contrôleur de<br>Options DNS<br>Options supplémentaires<br>Chemins d'accès<br>Examiner les options<br>Vérification de la configur<br>Installation<br>Résultats | Spécifier les options de délégation DNS Créer une délégation DNS                              |                      |
|                                                                                                    | En savoir plus sur la délégation DNS                                                          |                      |
|                                                                                                    | < Précédent Suivant > Installer Ar                                                            | nuler                |

#### DOCUMENTATION : WINDOWS 10 ET WINDOWS SERVER 2022

| 🏊 Assistant Configuration des ser                                                                                                    | vices de domaine Active Directory —                                                                                                    | X 📥 Assistant Configuration des ser                                                                                                    | vices de domaine Active Directory                                                                                                    | - 🗆 X                                                                                                    |
|----------------------------------------------------------------------------------------------------|----------------------------------------------------------------------------------------------------|----------------------------------------------------------------------------------------------------|----------------------------------------------------------------------------------------------------|----------------------------------------------------------------------------------------------------|
| Options supplém                                                                                                    | entaires SERVEUR CIBI<br>winServerAD-rtb                                                                                                    | Chemins d'accès                                                                                                    |                                                                                                    | SERVEUR CIBLE<br>winServerAD-rbc                                                                                                    |
| Configuration de déploie<br>Options du contrôleur de<br>Options DNS<br>Options supplémentaires<br>Chemins d'accès<br>Examiner les options<br>Vérification de la configur<br>Installation<br>Résultats | Vérifiez le nom NetBIOS attribué au domaine et modifiez-le si nécessaire.<br>Le nom de domaine NetBIOS : DOMAINERBC                                                                                                    | Configuration de déploie<br>Options du contrôleur de<br>Options Supplémentaires<br>Chemins d'accès<br>Examiner les options<br>Vérification de la configur<br>Installation<br>Résultats                                       | Spécifier l'emplacement de la base de<br>Dossier de la base de données :<br>Dossier des fichiers journaux :<br>Dossier SYSVOL :                                  | e données AD DS, des fichiers journaux et de SYSVOL CAWindows\NTDS CAWindows\NTDS CAWindows\NTDS CAWindows\SYSVOL                                                                                                    |
|                                                                                                    | En savoir plus sur d'autres options           < Précédent                                                                                                    | ]                                                                                                    | En savoir plus sur les chemins d'accès                                                                                                    | s Active Directory Précédent Suivant > Installer Annuler                                                                                                    |
| Assistant Configuration des serv<br>Examiner les optic                                                                                                    | vices de domaine Active Directory –<br>DNS SERVEUR CIE<br>winServerAD-1                                                                                                    | × Assistant Configuration des ser                                                                                                    | vices de domaine Active Directory<br>Configuration requise                                                                                                    | – – ×<br>SERVEUR CIBLE<br>winServerAD-rbc                                                                                                    |
| Configuration de déploie<br>Options du contrôleur de<br>Options DNS<br>Options supplémentaires<br>Chemins d'accès<br>Examiner les options<br>Vérification de la configur<br>Installation<br>Résultats | Vérifiez vos sélections :<br>Configurez ce serveur en tant que premier contrôleur de domaine Active Directory d'une<br>nouvelle forêt.<br>Le nouveau nom de domaine est « domainerbc.local ». C'est aussi le nom de la nouvelle forêt.<br>Nom NetBIOS du domaine : DOMAINERBC<br>Niveau fonctionnel de la forêt : Windows Server 2016<br>Niveau fonctionnel du domaine : Windows Server 2016<br>Options supplémentaires :<br>Catalogue global : Oui<br>Serveur DNS : Oui<br>Ces paramètres peuvent être exportés vers un script Windows PowerShell pour<br>automatiser des installations supplémentaires<br>En savoir plus sur les options d'installation | Toutes les vérifications de<br>Configuration de déploie<br>Options du contrôleur de<br>Options SUPplémentaires<br>Chemins d'accès<br>Examiner les options<br><u>Vérification de la configur</u><br>Installation<br>Résultats | la configuration requise ont donné satisfa<br>La configuration requise doit être vali<br>installés sur cet ordinateur<br>Réexécuter la vérification de la config | Action. Cliquez sur Installer pour comme Afficher plus X<br>idée avant que les services de domaine Active Directory soient<br>guration requise<br>indows Server 2022 offrent un paramètre de sécurité par<br>algorithmes de chiffrement compatibles avec Windows<br>he l'utilisation d'algorithmes de chiffrement faibles lors<br>sur canal sécurisé.<br>paramètre, voir l'article 942564 de la Base de<br>soft.com/fwlink/?Linkld=104751).<br>élégation pour ce serveur DNS dri la zone parente<br>ou elle n'exècure pais le serveur DNS Windows. Si vous<br>ne infrastructure DNS existante, vous devez<br>veur redémarre automatiquement à l'issue de l'opération de<br>lables |
|                                                                                                    | < Précédent Suivant > Installer Annuler                                                                                                    |                                                                                                    | <                                                                                                    | Précédent Suivant > Installer Annuler                                                                                                    |

Votre machine va redémarrer, ensuite nous allons créer un utilisateur :

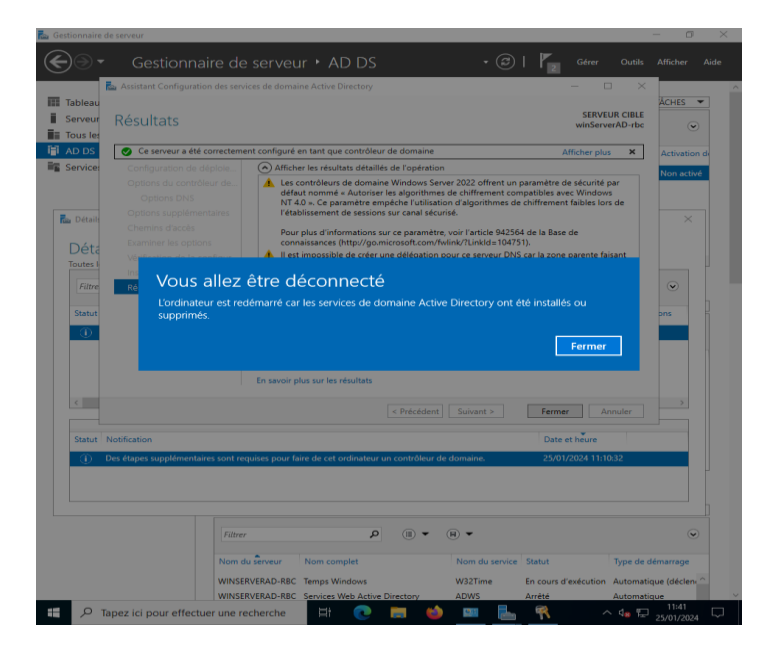

Une fois la machine redémarrée, nous allons retourner sur la machine windows 10 cliente, allons dans le « panneau de configuration » :

| a Client OSI Sélection Invite de command                                         | 5                                         | - 0 × |
|----------------------------------------------------------------------------------|-------------------------------------------|-------|
| (c) Microsoft Corporat:<br>C:\Users\toto>ipconfig<br>fax Configuration IP de Win | on. Tous droits réservés.<br>/all<br>dows | ^     |
| Tout Applications Documents Web                                                  | Plus                                      |       |
| Meilleur résultat                                                                |                                           |       |
| Panneau de configuration<br>Application                                          | <u>•</u>                                  |       |
| Paramètres                                                                       | Panneau de configuration                  |       |
| 📟 Paramètres du panneau d'emoji                                                  | Application                               |       |
| Paramètres du Panneau de saisie de<br>l'écriture manuscrite                      | >                                         |       |
| Rechercher sur le Web                                                            | C Ouvrir                                  |       |
| P panneau - Afficher plus de résultats de recherche                              | Recent                                    |       |
| Panneau de configuration                                                         | Comptes d'utilisateurs                    |       |
| ,                                                                                | >                                         |       |
| ℅ panneaupocket                                                                  | >                                         |       |
| panneau de configuration nvidia                                                  | >                                         |       |
| P panneaux photovoltaïques                                                       | >                                         |       |
|                                                                                  | >                                         |       |

Puis dans « centre réseau et partage » et dans « Modifier les paramètres de la carte » :

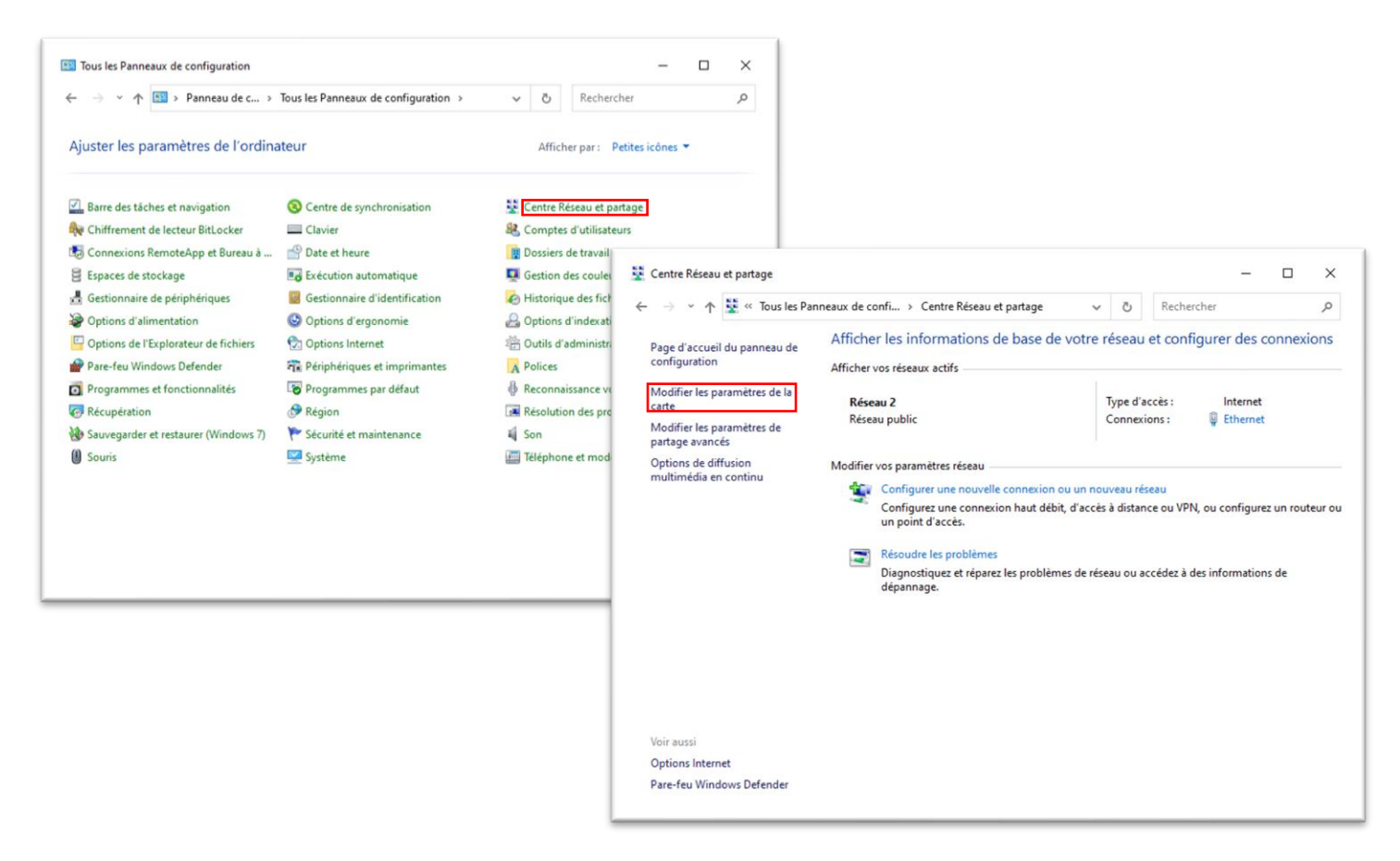

Ensuite, faite clique droit sur « Ethernet » puis « propriétés », ensuite « Protocole Internet version 4 (TCP/IPv4) » pour aller dans ces « propriétés » :

| 😰 Connexions réseau                                                                                                    | - 🗆 X                        |                                                                                                    |
|----------------------------------------------------------------------------------------------------|------------------------------|----------------------------------------------------------------------------------------------------|
| ← → ✓ ↑ 🔮 « Réseau et Internet » Connexions réseau » ∨ ♂ Re                                                                                                    | echercher dans : Connexion 🔎 | Propriétés de Ethernet X                                                                                                    |
| Organiser •       Désactiver ce périphérique réseau       Diagnostiquer cette connexion       >         Ethernet       Réseau 2       Intel(R) PRO/I <ul> <li>Desactiver</li> <li>Statut</li> <li>Diagnostiquer</li> <li>Connexions de pont</li> <li>Créer un raccourci</li> <li>Supprimer</li> <li>Renommer</li> <li>Propriétés</li> </ul> <li>Propriétés</li> |                              | Gestion de réseau Connexion en utilisant :  Connexion en utilisant :  Configurer Cette connexion utilise les éléments suivants :  Cette connexion utilise les éléments suivants :  Cette connexion utilise les éléments suivants :  Partage de fichiers et imprimantes Réseaux Microsoft  Partage de fichiers et imprimantes Réseaux Microsoft  Protocole le multiplexage de carte réseau Microsoft  Protocole le pertotocole LLOP Microsoft  Protocole Internet version 6 (TCP/IPv6)  Installer Désinstaller Protocole TCP/IP (Transmission Control Protocol/Internet Protocole, Protocole de réseau étendu par défaut permettant la communication entre differents réseaux interconnectés.  OK Annuler |
| 1 élément 1 élément sélectionné                                                                                                    |                              |                                                                                                    |

Nous allons modifié le DNS préféré par l'adresse IP de votre Serveur Windows puis faite « OK », ainsi nous pouvons passer à la création d'utilisateur :

| ropriétés de : Protocole l                                                        | Internet version 4 (ICP/IPv4)                                                                             |
|-----------------------------------------------------------------------------------|----------------------------------------------------------------------------------------------------|
| Général                                                                           |                                                                                                    |
| Les paramètres IP peuver<br>réseau le permet. Sinon,<br>appropriés à votre admini | nt être déterminés automatiquement si votre<br>vous devez demander les paramètres IP<br>istrateur réseau. |
| Obtenir une adresse                                                               | e IP automatiquement                                                                                      |
| • Utiliser l'adresse IP s                                                         | suivante :                                                                                                |
| Adresse IP :                                                                      | 172 . 31 . 3 . 33                                                                                         |
| Masque de sous-résea                                                              | au: 255.255.255.248                                                                                       |
| Passerelle par défaut :                                                           | 172 . 31 . 0 . 245                                                                                        |
| Obtenir les adresses                                                              | s des serveurs DNS automatiquement                                                                        |
| OUtiliser l'adresse de                                                            | serveur DNS suivante :                                                                                    |
| Serveur DNS préféré :                                                             | 172 . 31 . 3 . 34                                                                                         |
| Serveur DNS auxiliaire                                                            | : 8.8.8.8                                                                                                 |
| 🗌 Valider les paramèt                                                             | res en quittant Avancé                                                                                    |
|                                                                                   |                                                                                                    |

# Créer un utilisateur

Maintenant, retournons sur le serveur Windows, nous allons aller dans « Utilisateurs et ordinateurs Active Directory » :

| NS<br>ervices de fichiers et d > NOUVEAUTÉS<br>Meilleur résultat<br>Module Active Directory pour<br>Windows PowerShell                                                                                | 3 4 5                                                                                                    | Ajou<br>Crée<br>Con                                                                                                    | uter d'<br>er un g<br>necte                                                                                                    | autres serveurs à gérer<br>groupe de serveurs<br>r ce serveur aux services                                                                                                    | cloud<br>Masquer                             |
|----------------------------------------------------------------------------------------------------|----------------------------------------------------------------------------------------------------|----------------------------------------------------------------------------------------------------|----------------------------------------------------------------------------------------------------|----------------------------------------------------------------------------------------------------|----------------------------------------------|
| Application Application Centre d'administration Active Directory Sites et services Active Directory Domaines et approbations Active Directory Utilisateurs et ordinateurs Active Directory Paramètres | serveurs : 1  <br>estion                                                                                                    | Nombr                                                                                                    | et total d                                                                                                    | le serveurs : 1  DNS 1  Facilité de gestion Événements Services Performances Résultats BPA                                                                                                    |                                              |
| <ul> <li>Déconnecter l'appareil de l'entreprise<br/>ou de l'établissement d'enseignement</li> <li>Connecter l'appareil au domaine de<br/>l'entreprise ou de l'établissement</li> </ul>                | fichiers et<br>e<br>stion                                                                                                    | 1                                                                                                    | <ul> <li>1</li> <li>3</li> </ul>                                                                                                    | Serveur local 1<br>Facilité de gestion<br>Événements<br>Services<br>Performances<br>Résultats BPA                                                                                                    |                                              |
|                                                                                                    | NS<br>ervices de fichiers et d  NOUVEAUTÉS NOUVEAUTÉS  Contraction  Application  Application  Centre d'administration Active Directory  Sites et services Active Directory  Domaines et approbations Active Directory  Directory  Paramètres  Déconnecter l'appareil de l'entreprise ou de l'établissement d'enseignement  Connecter l'appareil au domaine de l'entreprise ou de l'établissement | NS 3   iervices de fichiers et d b NOUVEAUTÉS   Meilleur résultat 5   Meilleur résultat 5   Meilleur résultat 5   Module Active Directory pour Windows PowerShell Applications serveurs : 1     Applications Sites et services Active Directory   Sites et services Active Directory stion   Domaines et approbations Active Directory stion   Directory fichiers et piretory   Domaines et approbations Active Directory   Directory   Paramètres   O Déconnecter l'appareil de l'entreprise ou de l'établissement d'enseignement   O Connecter l'appareil au domaine de l'entreprise ou de l'établissement   Stion | NS   iervices de fichiers et d b   NOUVEAUTÉS     Image: Serveurs and the serveurs of the serveurs of the serveur | NS   iervices de fichiers et d b   NOUVEAUTÉS   Image: Serveurs and the serveurs of the serveurs of the se | NS   ervices de fichiers et d P   NOUVEAUTÉS |

Ici, faite clique droit sur « domaineinitiales.local » puis « nouveau » puis « Utilisateur » :

| • • •   | 🗖 🖻 🗟 🖬 🖏 🛍 🔻 🧕                                                                                                    | 3 <u>8</u> |                                                                                                    |  |  |
|---------|----------------------------------------------------------------------------------------------------|------------|----------------------------------------------------------------------------------------------------|--|--|
| Utilisa | ateurs et ordinateurs Active<br>equêtes enregistrées<br>Délégation de contrôle<br>Rechercher<br>Changer de domaine<br>Changer de contrôleur de domaine<br>Augmenter le niveau fonctionnel du domain<br>Maîtres d'opérations | Type<br>ne | Description<br>Dossier pour stocker vos                                                             |  |  |
|         | Nouveau<br>Toutes les tâches                                                                                                    | >          | Ordinateur<br>Contact<br>Groupe                                                                     |  |  |
|         | Aide                                                                                                    |            | InetOrgPerson<br>msDS-ShadowPrincipalContainer                                                      |  |  |
| _       |                                                                                                    |            | msImaging-PSPs<br>Alias de file d'attente MSMQ<br>Unité d'organisation<br>Imprimante<br>Utilisateur |  |  |

Ensuite, nous allons configurer notre utilisateur de la sorte, puis mettre le mot de passe « Toto64@ », faite bien attention aux case à cocher en bas, il faut faire exactement la même chose :

| Vouvel objet - Utili | sateur                |                                      | ×     | Nouvel objet - Utilisateur      |                                                  | >  |
|----------------------|-----------------------|--------------------------------------|-------|---------------------------------|--------------------------------------------------|----|
| 🧏 Créer da           | ns : domainerbo       | .local/                              |       | Créer dans : domain             | nerbc.local/                                     |    |
| Prénom :             | John                  | Initiales :                          |       | Mot de passe :                  | •••••                                            |    |
| Nom :                | DOE                   |                                      |       | Confirmer le mot de passe :     | •••••                                            | ٦  |
| Nom complet :        | John DOE              |                                      |       | L'utilisateur doit changer le m | not de passe à la prochaine ouverture de session | n  |
| Nom d'ouverture d    | le session de l'utili | isateur :                            |       | L'utilisateur ne peut pas char  | nger de mot de passe                             |    |
| john.doe             |                       | @domainerbc.local ~                  |       | Le mot de passe n'expire jam    | nais                                             |    |
| Nom d'ouverture d    | le session de l'utili | isateur (antérieur à Windows 2000) : |       | Le compte est désactivé         |                                                  |    |
| DOMAINERBC\          |                       | john.doe                             |       |                                 |                                                  |    |
|                      |                       | < Précédent Suivant > An             | nuler |                                 | < Précédent Suivant > Annul                      | er |

Maintenant que nous avons créer notre utilisateur, on peut faire « Terminer » :

| Créer dans : o           | domainerbc.local/                      |   |
|--------------------------|----------------------------------------|---|
| Quand vous cliquerez sur | Terminer, l'objet suivant sera créé :  |   |
| Nom complet : John DOE   | 1                                      | ^ |
| Nom de connexion de l'ut | tilisateur : john.doe@domainerbc.local |   |
| Le mot de passe n'expire | jamais.                                |   |
|                          |                                        |   |
|                          |                                        |   |
|                          |                                        |   |
|                          |                                        | ~ |
|                          |                                        |   |
|                          |                                        |   |

## Joindre l'utilisateur au domaine

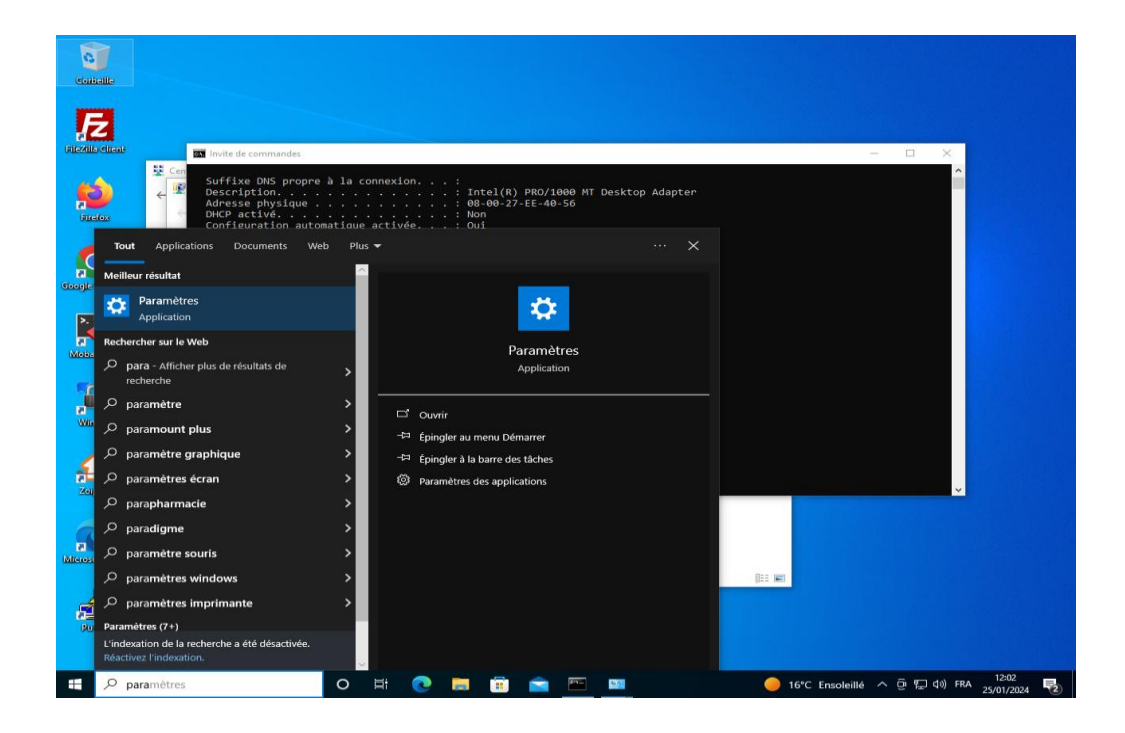

Rendez-vous dans les paramètres de votre ordinateur client :

Allez dans « système » puis « à propos de » puis « renommer le PC (avancé) » :

| nètres | R toto<br>Compte local<br>Se connecter                                 | Obtenez enco<br>Avec quelques sélect<br>l'expérience Microso<br>C'est parti l | -  X  re plus de Windows onr aplete, vous serez prêt à profiter de t complète. Ignorer pour le moment | ← Paramètres                                                                                                    | - ( | × E |
|--------|------------------------------------------------------------------------|-------------------------------------------------------------------------------|----------------------------------------------------------------------------------------------------|----------------------------------------------------------------------------------------------------|-----|-----|
|        | Rech                                                                   | percher un paramètre                                                          |                                                                                                    | Image: Notifications et actions         Lire le Contrat de services Microsoft qui s'applique à nos services           Image: Assistant de concentration         Lire les termes du contrat de licence logiciel Microsoft |     |     |
|        | Affichage, son, notifications, alimentation                            | Périphériques<br>Bluetooth, imprimantes, souris                               | <b>Téléphone</b><br>Associer votre téléphone<br>Android ou votre iPhone                               | Alimentation et mise en veille     Paramètres associés     Paramètres de Bitlocker     Gestionnaire de périphériques                                                                                                    |     |     |
|        | Réseau et Internet<br>Wi-Fi, mode Avion, VPN                           | Personnalisation<br>Arrière-plan, écran de<br>verrouillage, couleurs          | Applications<br>Désinstaliler, valeurs par défaut,<br>fonctionnalités facultatives                    | Tablette     Buresu à distance     Buresu à distance     Hi Multitache     Protection du système     Paramètres avands du système                                                                                        |     |     |
|        | Comptes<br>Comptes, adresse e-mail, sync.,<br>travail, familie         | Heure et langue<br>Voix, région, date                                         | Jeux<br>Xbox Game Bar, captures, Mode<br>Jeu                                                          | Expériences partagées      Presse-papiers     Aide du web                                                                                                    |     |     |
|        | Options d'ergonomie<br>Narrateur, loupe, contraste<br>élevé            | Rechercher<br>Rechercher mes fichiers,<br>autorisations                       | Confidentialité<br>Emplacement, caméra,<br>microphone                                                 | Surreau à distance         Recherche du nombre de cœurs dont dispose mon processeur           ① À propos de         Vérification de la prise en charge de plusieurs langues                                              |     |     |
|        | Mise à jour et sécurité<br>Windows Update, récupération,<br>sauvegarde |                                                                               |                                                                                                    | Obtenir de l'aide     Sonner des commentaires                                                                                                    |     |     |

Ici, faite « modifier » puis, si ce n'est pas déjà fais, mettez le nom de votre machine tel que demandé et mettez Membre d'un « domaine » puis « domaineinitiales.local » dedans, puis faite « OK » :

| Propriétés système                                                                                                    |                                                                              | ×                                                        | Modification du nom ou du domaine de l'ordinateur                                                                                           |
|----------------------------------------------------------------------------------------------------|------------------------------------------------------------------------------|----------------------------------------------------------|----------------------------------------------------------------------------------------------------|
| Paramètres système avancés<br>Nom de l'ordinate<br>Windows utilise le<br>ordinateur sur le ré                                        | s Protection du système<br>eur<br>es informations suivantes pou              | Utilisation à distance<br>Matériel<br>r identifier votre | Vous pouvez modifier le nom et l'appartenance de cet<br>ordinateur. Ces modifications peuvent influer sur l'accès aux<br>ressources réseau. |
| Description de l'ordinateur : [<br>Pa<br>"[                                                                                          | ar exemple : "L'ordinateur du<br>L'ordinateur d'Antoine".                    | i salon" ou                                              | Nom de l'ordinateur :<br>win10AD-rbc                                                                                                    |
| aroupe de travail : Wi<br>àroupe de travail : Wi<br>Pour utiliser un Assistant et v<br>domaine ou un groupe de tra<br>sur le réseau. | in 10AD-tbc<br>VORKGROUP<br>rous joindre à un<br>avail, cliquez sur Identité | entité sur le réseau                                     | Nom complet de l'ordinateur :<br>win10AD-rbc<br>Autres                                                                                      |
| domaine ou de groupe de tra                                                                                                    | avail, cliquez sur Modifier.                                                 | Modifier                                                 | Membre d'un<br>Domaine :<br>domainerbc.local                                                                                                |
|                                                                                                    |                                                                              |                                                          | O Groupe de travail :<br>WORKGROUP                                                                                                    |
|                                                                                                    | OK Ann                                                                       | uler Appliquer                                           | OK Annuler                                                                                                    |

Désormais, entrez l'utilisateur « john.doe » et « Toto64@ » en mot de passe :

| Sécurité Windows                 | ×                                |
|----------------------------------|----------------------------------|
| Modification du nom d            | ou du domaine de                 |
| l'ordinateur                     |                                  |
| Entrez le nom et le mot de passe | e d'un compte autorisé à joindre |
| le domaine.                      |                                  |
|                                  |                                  |
|                                  |                                  |
| john.doe                         |                                  |
| john.doe                         |                                  |
| john.doe                         |                                  |
| john.doe                         |                                  |
| john.doe<br>••••••               | Annuler                          |

## Créer l'unités d'organisation

Maintenant, nous allons créer des UO, donc tout d'abord il faut refaire un utilisateur avec la procédure page 17 et 18 ou en allant dans le gestionnaire de serveur, puis dans « outils » puis dans « Utilisateurs et ordinateurs Active Directory » :

| ᡖ Gestionnaire de serveur   |                                      |                  |             | – 0 ×                                                         |
|-----------------------------|--------------------------------------|------------------|-------------|---------------------------------------------------------------|
| A Tableau                   | de bord                              |                  |             | 🗸 (3)   🚩 Gérer 🛛 Outils Afficher Aide                        |
|                             |                                      |                  |             | Analyseur de performances                                     |
|                             |                                      |                  |             | Centre d'administration Active Directory                      |
| 🔛 Tableau de bord           | BIENVENUE DANS GE                    | STIONNAIRE       | DE SERV     | Configuration du système                                      |
| Serveur local               |                                      |                  |             | Défragmenter et optimiser les lecteurs                        |
| Tous les serveurs           |                                      |                  | £           | Diagnostic de mémoire Windows                                 |
| AD DS                       | DÉLUDRA OF                           |                  | ingure      | DNS                                                           |
| DNS                         | RAPIDE                               |                  |             | Domaines et approbations Active Directory                     |
| Services de fichiers et d   |                                      | 2 A              | iouter d    | Éditeur du Registre                                           |
| Services de lichiers et d V |                                      |                  | · · · · ·   | Gestion de l'ordinateur                                       |
|                             |                                      | 3 A              | jouter (    | Gestion des stratégies de groupe                              |
|                             | NOUVEAUTÉS                           |                  |             | Informations système                                          |
|                             |                                      | 4                | .reer un    | Initiateur ISCSI                                              |
|                             |                                      | 5 (              | onnect      | Modification ADSI                                             |
|                             |                                      |                  | .ormeet     | Module Active Directory nour Windows PowerShell               |
|                             | EN SAVOIR PLUS                       |                  |             | Moniteur de ressources                                        |
|                             |                                      |                  |             | Nettovage de disgue                                           |
|                             |                                      |                  |             | Observateur d'événements                                      |
|                             | Rôles : 3 L Groupes de se            | erveurs : 1   No | ombre total | ODBC Data Sources (32-bit)                                    |
|                             |                                      |                  |             | Pare-feu Windows Defender avec fonctions avancées de sécurité |
|                             | AD DS                                | 1                | 0           | Planificateur de tâches                                       |
|                             |                                      |                  |             | Sauvegarde Windows Server                                     |
|                             | <ul> <li>Facilité de gest</li> </ul> | ion              | <b>O</b>    | Services                                                      |
|                             | Événements                           |                  |             | Services de composants                                        |
|                             | Services                             |                  |             | Services Microsoft Azure                                      |
|                             | Derfermen                            |                  |             | Sites et services Active Directory                            |
|                             | Performances                         |                  |             | Sources de données ODBC (64 bits)                             |
|                             | Résultats BPA                        |                  |             | Stratégie de sécurité locale                                  |
|                             |                                      |                  |             | Utilisateurs et ordinateurs Active Directory                  |
|                             |                                      |                  |             | Windows PowerShell (v96)                                      |
|                             |                                      |                  |             | windows Powershell (xoo)                                      |
|                             | Services de fi                       | chiers et        |             |                                                               |
|                             | de stockage                          | 1                |             | Serveur local 1                                               |
|                             | <ul> <li>Facilité de gest</li> </ul> | ion              | •           | Facilité de gestion                                           |
|                             | Événements                           |                  | 1           | Événements                                                    |
|                             | Services                             |                  | 4           | Services                                                      |
|                             | Performances                         |                  |             | Performances                                                  |
| ₽ Tapez ici pour effectu    | ier une recherche                    | Ħ 💽              | <b>—</b>    | ▲ ^ 14:03 ▲ △ 4 日本 ▲ ○ 14:03 ● ○ 29/01/2024                   |

Cette manipulation devrait vous remettre dans le domaine que nous avons créer précédement.

Faite clique droit sur le domaine puis rendez-vous dans « nouveau » puis « Unité d'organisation » :

| Utilisateurs et o                                                                                     | rdinateurs Active Directory                                                                                                    |        | – 🗆 X                                                                                           |
|----------------------------------------------------------------------------------------------------|----------------------------------------------------------------------------------------------------|--------|-------------------------------------------------------------------------------------------------|
| Fichier Action                                                                                        | Affichage ?                                                                                                    |        |                                                                                                 |
| 🗢 🄿 🔯                                                                                                 | 📋 🖾 🗟 📑 🛛 🖬 🗏 📚 🐚 🍸 💆 3                                                                                                    | 8      |                                                                                                 |
| <ul> <li>Utilisateurs et or</li> <li>Requétes en</li> <li>Requétes en</li> <li>Requétes en</li> </ul> | dinateurs Active<br>registrées Nom Type<br>Builtin builtinDomain<br>Délégation de contrôle<br>Rechercher<br>Changer de domaine | Descri | iption<br>t container for up<br>t container for do<br>t container for sec<br>t container for ma |
|                                                                                                    | Changer de contrôleur de domaine<br>Augmenter le niveau fonctionnel du domaine<br>Maîtres d'opérations                         |        | t container for up                                                                              |
|                                                                                                    | Nouveau                                                                                                    | >      | Ordinateur                                                                                      |
|                                                                                                    | loutes les tâches                                                                                                    | >      | Contact                                                                                         |
|                                                                                                    | Affichage                                                                                                    | >      | Groupe                                                                                          |
|                                                                                                    | Actualiser<br>Exporter la liste                                                                                                |        | metorgresson<br>msDS-ShadowPrincipalContainer<br>msImaging-PSPs                                 |
|                                                                                                    | Propriétés                                                                                                    |        | Alias de file d'attente MSMQ                                                                    |
|                                                                                                    | Aide                                                                                                    |        | Unité d'organisation                                                                            |
| <                                                                                                    | >                                                                                                    |        | Imprimante<br>Utilisateur<br>Dossier partagé                                                    |

Nous allons le nommé « SALARIES » et maintenez la case à cocher en dessous :

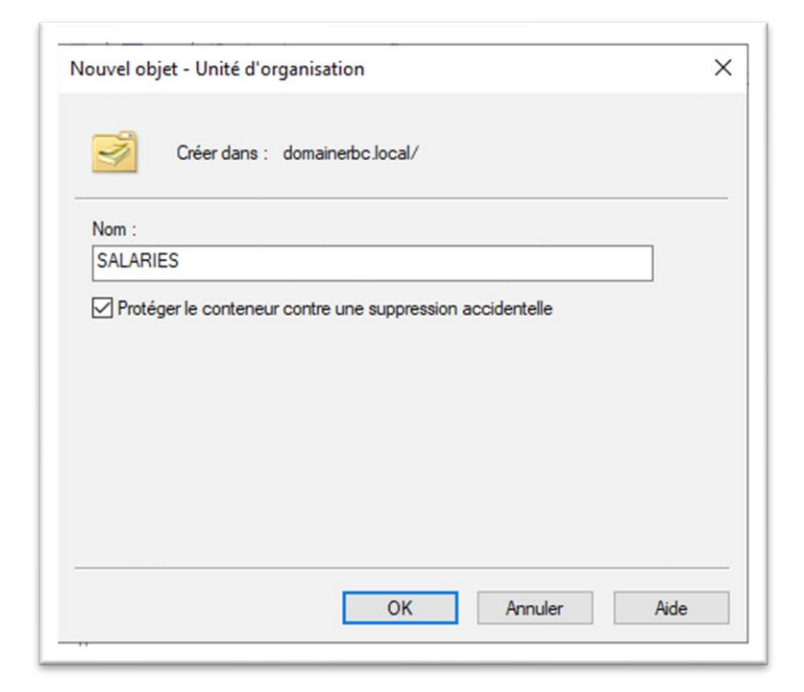

Ensuite nous allons déplacer nos utilisateurs précédement créer dans l'UO en les faisant glisser :

|                                                                                                    | Utilisateurs et ordinateurs Ar<br>Fichier Action Affichage                                                                                                    | tive Directory                                                                                                    |                                                                                                    |                                                                                                    | -                              |                            |   |
|----------------------------------------------------------------------------------------------------|----------------------------------------------------------------------------------------------------|----------------------------------------------------------------------------------------------------|----------------------------------------------------------------------------------------------------|----------------------------------------------------------------------------------------------------|--------------------------------|----------------------------|---|
|                                                                                                    | (= =) ( <u>2</u> (=) ( <u>)</u> (                                                                                                    | i 🗟 🛛 🖬 🗏 🐮 筐                                                                                                    | 7 🗾 🕱                                                                                                    |                                                                                                    |                                |                            |   |
|                                                                                                    | Utilisateurs et ordinateurs Ac<br>Carlos Action and Action and Action<br>Computers<br>Computers<br>Computer | ive Nom Type<br>Builtin builti<br>Computers Cont<br>Domain Con Unité<br>ForeignSecu Cont<br>Managed Se Cont<br>Users Cont<br>SALARIES Unité<br>SALARIES Unité<br>Toto Utilisa | Descri<br>inDomain<br>eneur Defaul<br>eneur Defaul<br>eneur Defaul<br>eneur Defaul<br>eneur Defaul<br>eneur Defaul<br>ateur<br>ateur<br>ateur                                                                                                    | ption<br>It container for up<br>It container for do<br>It container for sec<br>It container for ma<br>It container for up |                                |                            |   |
| lgnorez c                                                                                                    | e message d'erreu                                                                                                    | ×                                                                                                    |                                                                                                    |                                                                                                    |                                |                            |   |
|                                                                                                    |                                                                                                    |                                                                                                    |                                                                                                    |                                                                                                    |                                |                            |   |
| Services de domaine Active Dire<br>Le déplacement d'objets<br>empêcher le bon fonctior<br>déplacement d'une unité<br>d'application des stratégi<br>Voulez-vous vraiment dé<br>Ne pas afficher ce me | ctory<br>dans les services de domaine Active Dii<br>nnement de votre système existant. Pa<br>d'organisation peut se répercuter sur le<br>les de groupe aux comptes qui y résider<br>placer cet objet ?<br>essage si ce composant logiciel enfichab                                                                                                    | ketory peut<br>exemple, le<br>mode<br>t.<br>e est ouvert.                                                                                                    |                                                                                                    | Nos utilis<br>présents o                                                                                                  | ateurs sont i<br>dans l'UO « S | maintenant<br>SALARIES » : |   |
|                                                                                                    | INOIT                                                                                                    |                                                                                                    |                                                                                                    |                                                                                                    |                                |                            |   |
|                                                                                                    |                                                                                                    | Utilisateurs et ordinateurs <i>i</i><br>Fichier Action Affichage                                                                                                    | Active Directory<br>?<br>The second second | Type<br>Utilisateur<br>Utilisateur                                                                                        | Description                    |                            | × |
|                                                                                                    |                                                                                                    | C                                                                                                    | >                                                                                                    |                                                                                                    |                                |                            |   |

## Créer des Groupes

Recherchez dans la barre de recherche « Utilisateurs et ordinateurs Active Directory » :

|             |                                                                                           | _                     | -                                                   | <b>D</b> 1.17              |          | 6 ×              |
|-------------|-------------------------------------------------------------------------------------------|-----------------------|-----------------------------------------------------|----------------------------|----------|------------------|
|             | C © …                                                                                     | ovitch                | lype<br>Utilisateur<br>Utilisateur<br>Groupe de séc | Description                |          |                  |
| Paramé      | r resultat<br>Utilisateurs et ordinateurs Active<br>Directory<br>Application<br>Stres (4) | ond                   | Utilisateur<br>Utilisateur<br>Utilisateur           |                            |          | v quer           |
| - un un rec |                                                                                           |                       |                                                     |                            |          | ><br>s et ord    |
|             |                                                                                           |                       |                                                     |                            |          | >                |
|             |                                                                                           |                       | ]]                                                  |                            |          |                  |
|             |                                                                                           | fichie<br>e<br>estion | ers et 1                                            | Serveur local              | 1        |                  |
|             |                                                                                           |                       |                                                     | 1 Événements<br>3 Services |          |                  |
| 0t          | ilisateurs                                                                                | s<br>Ei               | 👩 📒                                                 | Performances               | <b>•</b> | ^ <b>10:43</b> ₽ |

Cliquez sur l'icône ci-dessous :

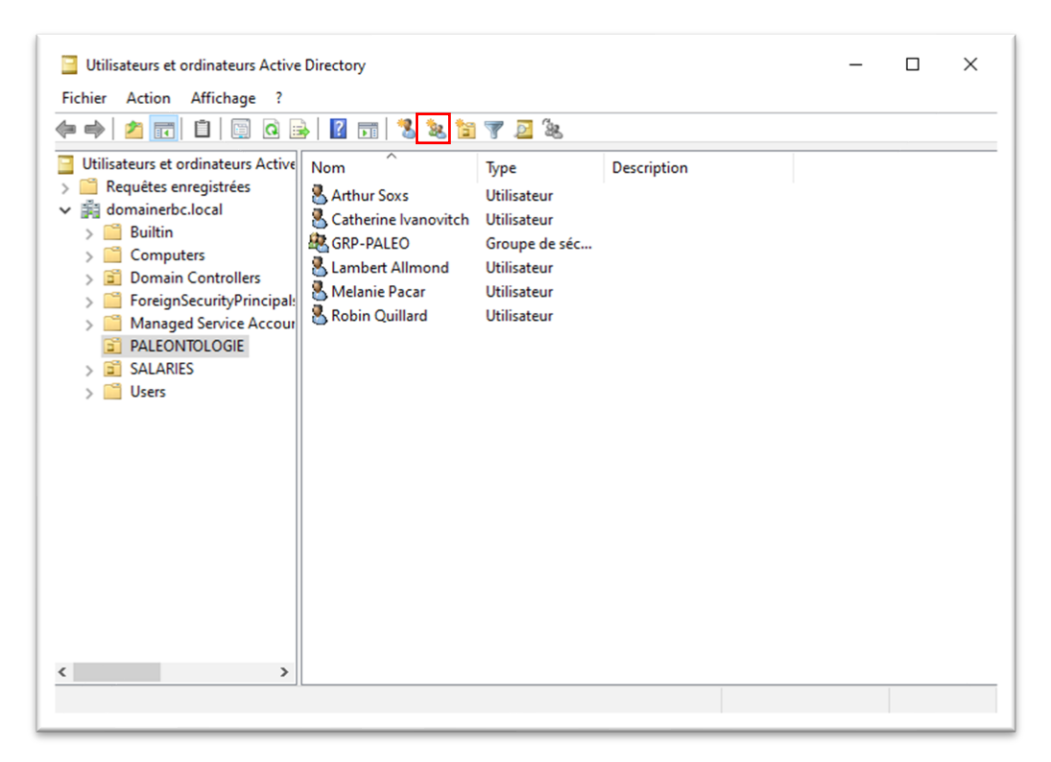

Nous allons le nommer « GRP-PALEO » puis « OK » :

| Créer dans : do               | mainerbc.local/PALEONTOLOGIE |
|-------------------------------|------------------------------|
| lom du groupe :               |                              |
| GRP-PALEO                     |                              |
| lom de groupe (antérieur à Wi | ndows 2000) :                |
| GRP-PALEO                     |                              |
| Étendue du groupe             | Type de groupe               |
| O Domaine local               | Sécurité                     |
| Globale                       | Oistribution                 |
|                               |                              |
| OUniverselle                  |                              |

Faite clique droit sur un utilisateur puis « Ajouter à un groupe... » :

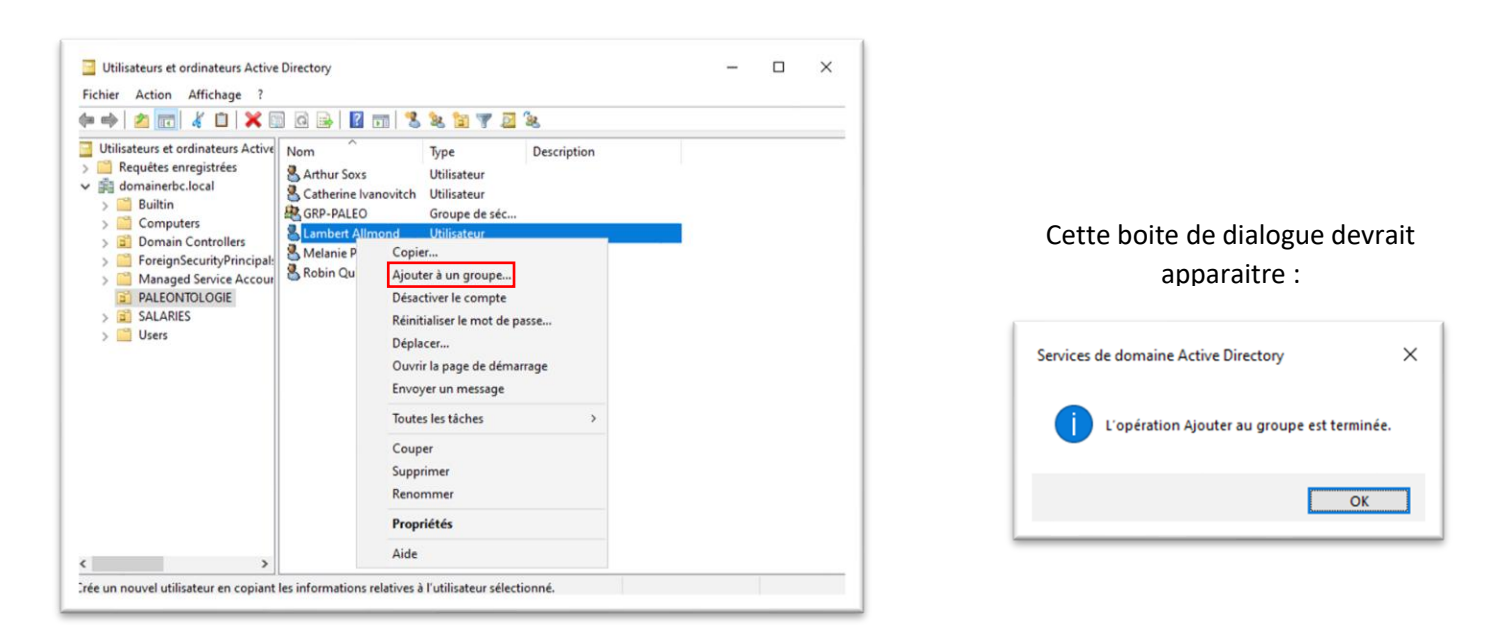

Ainsi, vous pouvez repéter cette action pour les utilisateurs que vous voulez regrouper pour ensuite paramétrer les droits d'accés à des dossiers de fichiers plus facilement dans « partage », comme vu précédement puis en mettant le nom du groupe.

# Créer des GPO

Tout d'abord, rendez-vous dans la « Gestion des strategies de groupe » :

| 🚖 Gest | tionnaire  | de serveur                                     |                                          |                            |             |                  |     |             | - 0                 | $\times$ |
|--------|------------|------------------------------------------------|------------------------------------------|----------------------------|-------------|------------------|-----|-------------|---------------------|----------|
| E      | ))),       | •• Tableau                                     | ı de bord                                |                            |             | • ③              | F G | érer Outils | Afficher            | Aide     |
| 1      | [ableau    | de bord                                        | BIENVENUE DANS                           | GESTIONNAIRE               | DE SERVEUR  |                  |     |             |                     | ^        |
| S      | Serveur    | local                                          |                                          |                            |             |                  |     |             |                     |          |
| 1 IIII | fous les   | serveurs                                       | ature Artine Disectory                   |                            | £           |                  |     |             |                     |          |
|        | AD DS      | Eichier Action Affi                            | ichage ?                                 |                            |             |                  | _   |             |                     |          |
|        | Sonvicos   |                                                |                                          | 🧏 🗽 🛅 🔻 J                  |             |                  |     |             |                     |          |
|        | Services   | Utilisateurs et ordina                         | ateurs Active Nom                        | Type                       | Description |                  |     |             |                     |          |
|        |            |                                                |                                          | Utilisateur<br>Utilisateur | 2 comption  |                  |     |             |                     |          |
|        | Meill      | eur résultat                                   |                                          |                            |             |                  |     |             |                     |          |
|        |            | Gestion des straté<br>Application              | égies de groupe                          |                            |             |                  |     |             | Masquer             |          |
|        | Parar      | nètres                                         |                                          |                            |             |                  |     |             |                     |          |
|        |            | Gestion des couleurs                           | S                                        |                            |             |                  |     |             |                     |          |
|        | Ą          | Paramètres de police                           | e                                        |                            |             |                  |     |             |                     |          |
|        | <b>Ļ</b> , | Agrandir la taille du                          | texte                                    |                            |             |                  |     |             |                     |          |
|        | 0          | Déconnecter l'appar<br>ou de l'établissemen    | eil de l'entreprise<br>It d'enseignement |                            |             |                  |     |             |                     |          |
|        | 0          | Connecter l'appareil<br>l'entreprise ou de l'é | au domaine de<br>tablissement            |                            |             |                  |     |             |                     |          |
|        |            |                                                |                                          |                            |             |                  |     |             |                     |          |
|        |            |                                                |                                          |                            |             |                  |     |             |                     |          |
|        |            |                                                |                                          |                            |             |                  |     |             |                     |          |
|        |            |                                                |                                          | fichiers et<br>e           | Ser         | veur local       | 1   |             |                     |          |
|        |            |                                                |                                          | estion                     | 🛈 Fac       | ilité de gestion |     |             |                     |          |
|        |            |                                                |                                          |                            | 1 Évé       | nements          |     |             |                     |          |
|        |            |                                                |                                          |                            | 3 Ser       | vices            |     |             |                     |          |
|        |            |                                                |                                          | s                          | Per         | formances        |     |             |                     | ~        |
|        | A ا        | gestion des stratégie                          | es de groupe                             | Hi 💽                       | 🧰 📦         | <b>-</b>         |     | ^ ଏ₂ ଅ ଔ    | 15:16<br>29/01/2024 | 1        |

Allez dans « Objets de strategie de groupe », puis « nouveau » :

| Gestion de stratégie de groupe<br>Fichier Action Affichage Fi<br>(a)                                                                                                    | enêtre ?                                                                                                    |                                                                                | - | - 8 × |
|----------------------------------------------------------------------------------------------------|----------------------------------------------------------------------------------------------------|--------------------------------------------------------------------------------|---|-------|
| <ul> <li>Gestion de stratégie de groupe</li> <li>▲ Forêt : domainerbc.local</li> <li>♥ ➡ Domaines</li> <li>♥ ➡ Domaines</li> <li>♥ ➡ Default Domain Po</li> <li>&gt; ➡ SALARIES</li> <li>♥ ➡ Objets de stratérie</li> <li>■ Default Dom</li> <li>&gt; ➡ Filtres WMI</li> <li>&gt; ➡ Objets GPO Star</li> <li>&gt; ➡ Sites</li> <li>➡ Modélisation de stratégie d</li> </ul> | icy<br>Nouveau<br>Sauvegarder tout<br>Gérer les sauvegarn<br>Ouvrir l'éditeur de<br>Nouvelle fenêtre à<br>Actualiser<br>Aide | Gestion des stratégies de groupe<br>Contenu<br>Nom<br>Forêt : domainerbc.local |   |       |
| Créer un objet de stratégie de groupe r                                                                                                    | non lié                                                                                                    |                                                                                |   |       |

Nous allons créer une GPO pour bloquer l'invite de commande, alors nous allons la nommer explicitement :

|   | U_bloquer_cmd              |
|---|----------------------------|
|   | )hiet Starter GPO source : |
| ~ | (aucun)                    |
|   | (aucun)                    |

Ensuite, une fois créer, nous allons « modifier... » notre GPO pour lui affecter l'interdiction :

| 📓 Fichier Action Affichage Fe                                                                                                    | nêtre ?                                        |                                                                                                    |                                                   |                                    |                                          |                           |         |
|----------------------------------------------------------------------------------------------------|------------------------------------------------|----------------------------------------------------------------------------------------------------|---------------------------------------------------|------------------------------------|------------------------------------------|---------------------------|---------|
| Gestion de stratégie de groupe<br>Construction de stratégie de groupe<br>Construction de stratégie de<br>Construction de stratégie de<br>Construction de stratégie de<br>Construction de stratégie de<br>Construction de stratégie de<br>Construction de stratégie de<br>Construction de stratégie de<br>Construction de stratégie de<br>Construction de stratégie de<br>Construction de stratégie de<br>Construction de stratégie de<br>Construction de stratégie de stratégie de<br>Construction de stratégie de stratégie de st | cy<br>e groupe<br>Controllers Policy<br>Policy | U_bloquer_cmd<br>Etendue Détais Paramé<br>Liaisons<br>Afficher les laisons à cet en<br>Les sites, domaines et unité<br>Emplacement | ètres Délégat<br>nplacement :<br>is d'organisatio | ion État<br>domainer<br>n suivants | fbc.local<br>sont liés à cet<br>Appliqué | t objet GPO<br>Lien activ | :<br>vé |
| > Sitters WMI                                                                                                    | Modifier                                       |                                                                                                    | 1                                                 |                                    |                                          |                           |         |
| <ul> <li>&gt; (m) Objets GPO Starte</li> <li>&gt; (m) Sites</li> <li>&gt; (Modélisation de stratégie</li> <li>Résultats de stratégie de</li> </ul>                                                                                                    | État GPO<br>Sauvegarder<br>Restaurer à part    | ir d'une sauvegarde                                                                                                    | > s'appliquen                                     | ( uniqueme                         | ent aux groupe                           | s, utilisateur            | s et on |
|                                                                                                    | Enregistrer le ra                              | rametres<br>pport                                                                                                    |                                                   |                                    |                                          |                           | >       |
|                                                                                                    | Affichage<br>Nouvelle fenêtre                  | Affichage >                                                                                                    |                                                   |                                    | Propriétés                               |                           |         |
|                                                                                                    | Copier                                         |                                                                                                    | pe est lié au                                     | filtre WMI                         | l suivant :                              |                           | _       |

Une fois sur l'éditeur des stratégies de groupe, suivez l'architecture de dossier ci-dessous et cherchez « Désactiver l'accés à l'invite de commande » :

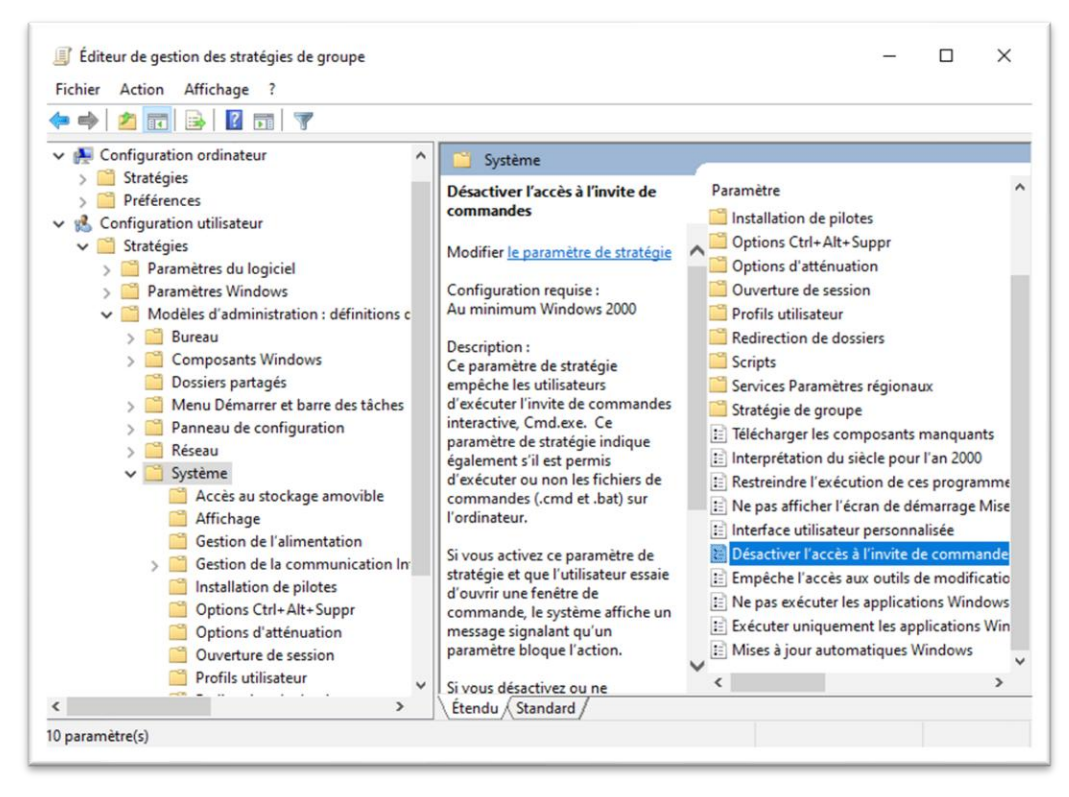

Ensuite ici, faite « activer » puis « OK » :

| Desactiver race                                   | ès à l'invite de comman | ndes                                     | Paramètre précédent                                                                                                    | Paramètre suivant                                                                              |        |
|---------------------------------------------------|-------------------------|------------------------------------------|----------------------------------------------------------------------------------------------------|------------------------------------------------------------------------------------------------|--------|
| <ul> <li>Non configuré</li> <li>Activé</li> </ul> | Commentaire :           |                                          |                                                                                                    |                                                                                                |        |
| ○ Désactivé                                       | Pris en charge sur :    | Au minimum Window                        | ws 2000                                                                                                    |                                                                                                |        |
| Options :                                         |                         | Aide :                                   |                                                                                                    |                                                                                                |        |
| Non 🗸                                             |                         | fichiers<br>Si vous<br>d'ouvri<br>messag | de commandes (.cmd et .bat<br>activez ce paramètre de strate<br>r une fenètre de commande, l<br>je signalant qu'un paramètre l | ) sur l'ordinateur.<br>égie et que l'utilisateur e<br>e système affiche un<br>bloque l'action. | essaie |

Ensuite sortez de l'éditeur de la stratégie de groupe pour revenir sur la gestion de la stratégie de groupe, ici nous allons vérifier si le paramètre a bien été pris en compte.

Retournez sur la GPO que nous avons créer puis faite « Paramètres » jusqu'à tomber sur le tableau ci-dessous où vous trouverais la phrase « Désactiver l'accés à l'invite de commande » et cliquez dessus :

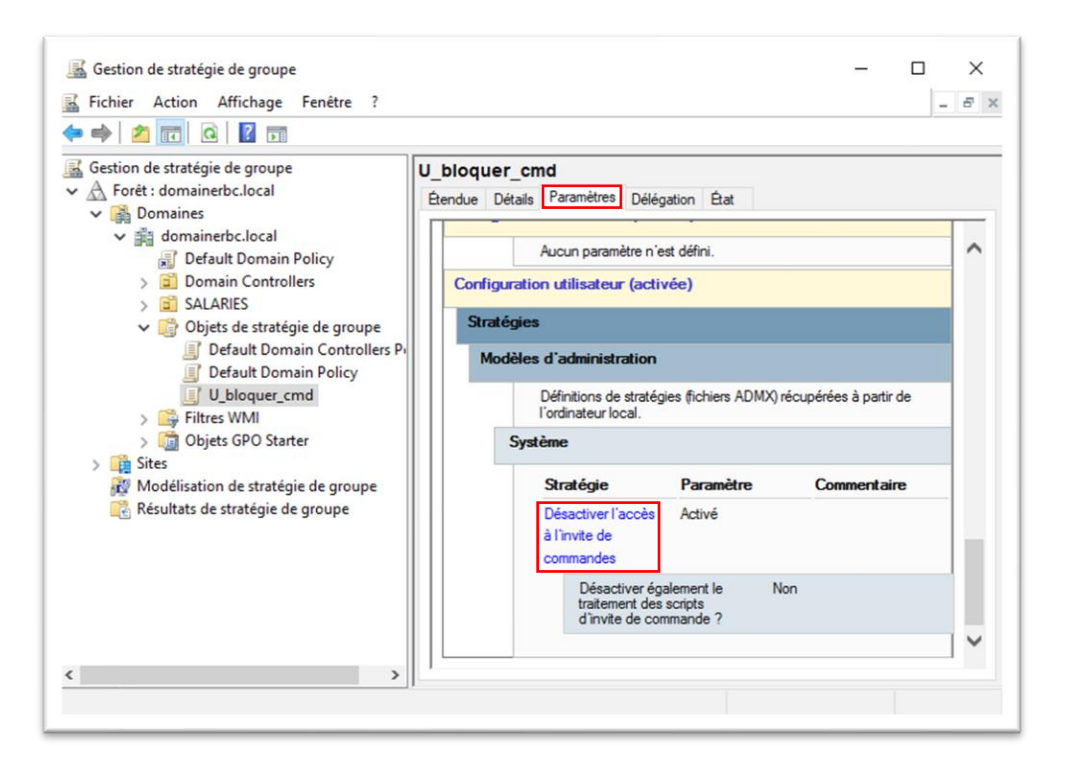

Ensuite, faite glisser la GPO dans l'UO auquel on veut l'affecter :

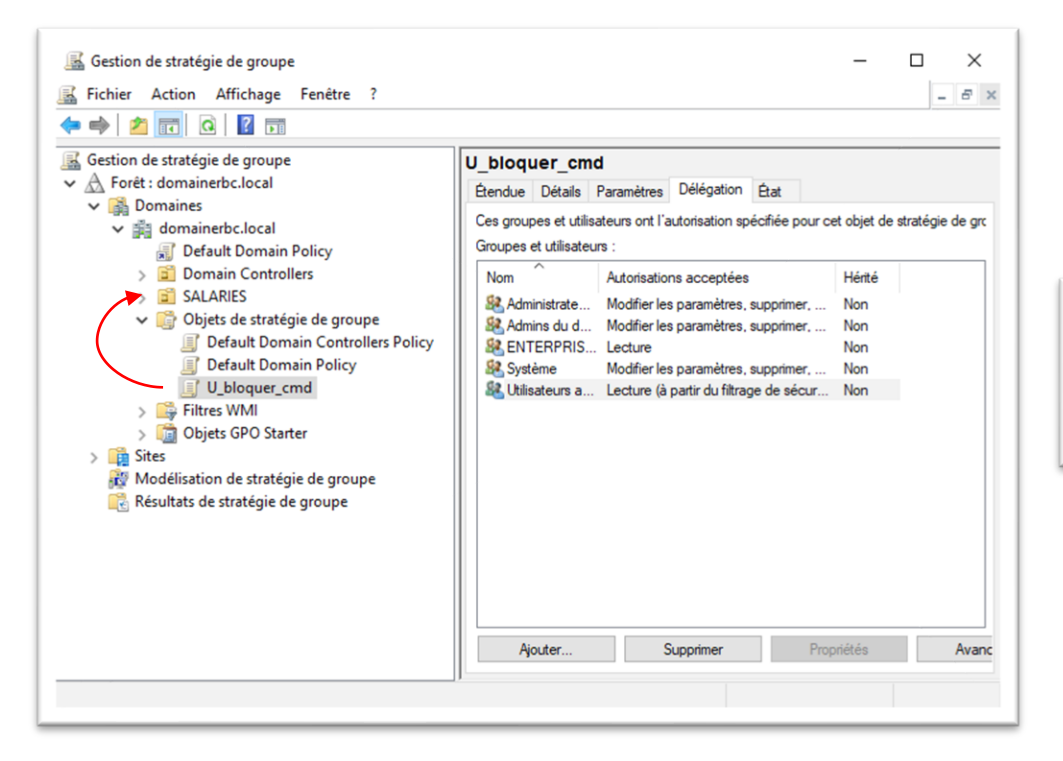

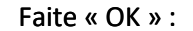

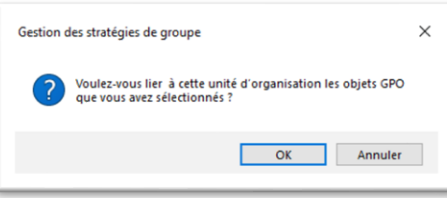

Une fois la GPO liée, vous allez voir cette écran, mais elle n'est pas appliquée, alors faite clique droit dessus puis « appliqué » :

| Gestion de stratégie de groupe<br>A Forêt : domainerbc.local<br>V B Domaines                                                                                                    | SALARIES<br>Objets de stratégie d  | e groupe liés Héritage de stratégie | e de groupe Délégation                                                                                                    |
|----------------------------------------------------------------------------------------------------|------------------------------------|-------------------------------------|----------------------------------------------------------------------------------------------------|
| <ul> <li>domainerbc.local</li> <li>Default Domain Policy</li> <li>Sourian Controllers</li> <li>SALARIES</li> <li>Default Domain Controllers Policy</li> <li>Default Domain Policy</li> <li>U_bloquer_cmd</li> <li>Filtres WMI</li> <li>Objets GPO Starter</li> <li>Sites</li> <li>Modélisation de stratégie de groupe</li> <li>Résultats de stratégie de groupe</li> </ul> | des liens<br>▲<br>▼<br>▼<br>▼<br>↓ | Objet de stratégie de groupe        | Appliqué Lien<br>Non Out<br>Modifier<br>Appliqué<br>Lien activé<br>Enregistrer le rapport<br>Supprimer<br>Renommer<br>Actualiser |

Faite « OK » :

| Gestion | des stratégies de groupe                                                                         | × |
|---------|--------------------------------------------------------------------------------------------------|---|
|         | Voulez-vous modifier les paramètres appliqués pour ce lien à<br>l'objet de stratégie de groupe ? |   |
|         | OK Annuler                                                                                       |   |

Ensuite, rendez-vous dans la machine client pour aller sur l'invite de commande et constater si la GPO à fonctionner ou pas :

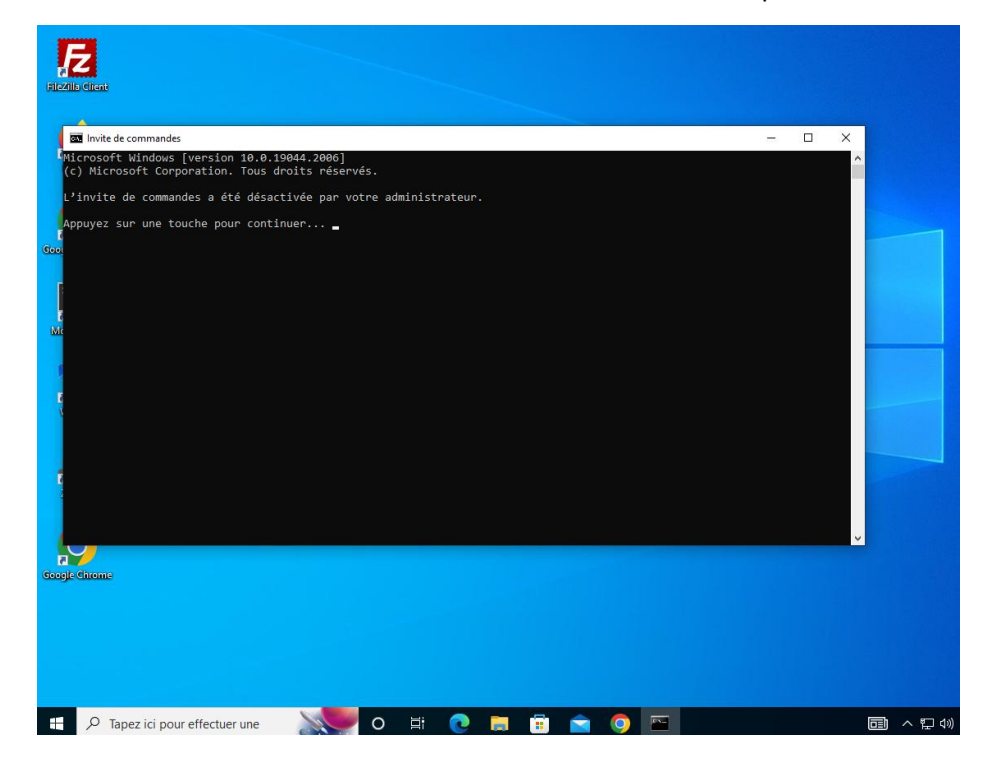

# 7. Lecteur Partagé / Réseau

#### Manuellement

Retournez dans le Windows Serveur pour créer un dossier où vous voulez nommé « PARTAGE » :

| i → I Docume Fichier Accueil Part                                      | nts<br>age Affichage |                                | -                           | □ ×<br>~ 0 |
|------------------------------------------------------------------------|----------------------|--------------------------------|-----------------------------|------------|
| ← → ~ ↑ 🗟 > C                                                          | e PC > Documents >   | 5 V                            | Rechercher dans : Doo       | uments 🔎   |
| ★ Accès rapide Bureau ★                                                | Nom                  | Modifié le<br>01/02/2024 11:10 | Type<br>Dossier de fichiers | Taille     |
| Téléchargement: #     Documents #     El Images #                      |                      |                                |                             |            |
| System32                                                               |                      |                                |                             |            |
| <ul> <li>Documents</li> <li>Images</li> <li>Musique</li> </ul>         |                      |                                |                             |            |
| <ul> <li>Objets 3D</li> <li>Téléchargements</li> <li>Vidéos</li> </ul> |                      |                                |                             |            |
| 🚡 Disque local (C:)                                                    |                      |                                |                             |            |
| 1 lifer and                                                            | ¢                    |                                |                             | >          |

Faite clique droit dessus puis « propriétés » :

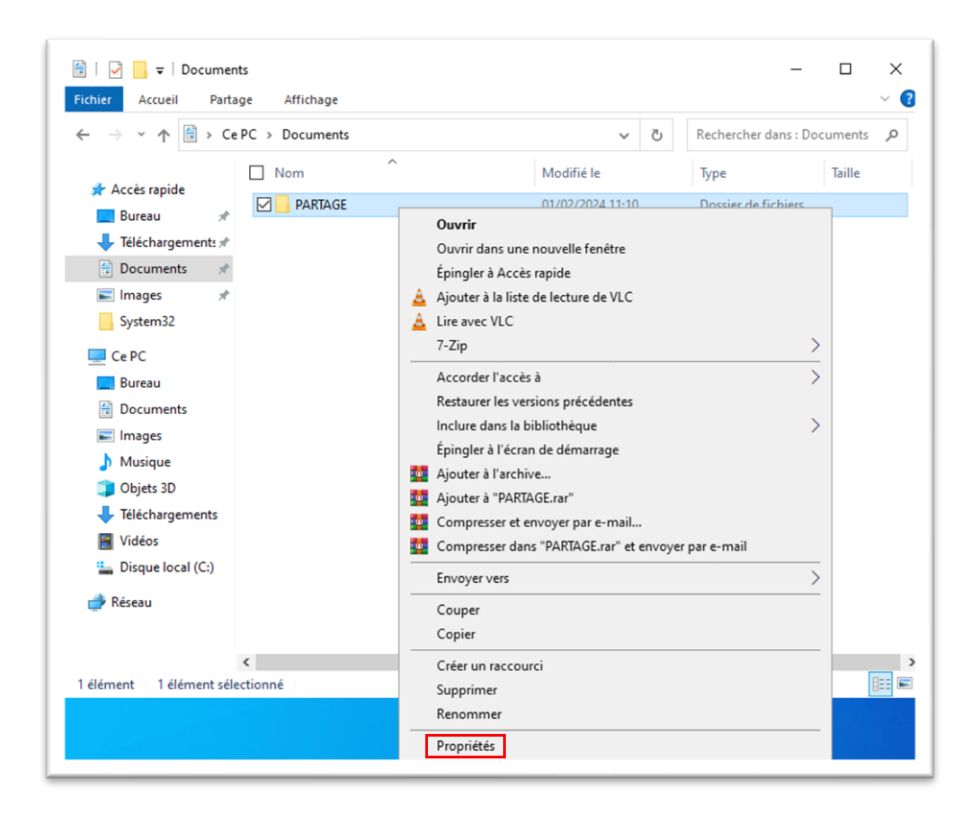

Une fois dans les propriétés du dossier « PARTAGE », allez dans « Partage » puis « partager... » :

| énéral                    | Partage                                             | Sécurité                             | Versions précédentes            | Personnaliser           |         |
|---------------------------|-----------------------------------------------------|--------------------------------------|---------------------------------|-------------------------|---------|
| Parta                     | ne de fichie                                        | ers et de da                         | ssiers en réseau                |                         |         |
| 1 artay                   | DADT                                                | AGE                                  |                                 |                         |         |
|                           | Non pa                                              | artagé                               |                                 |                         |         |
| Chem                      | in réseau :                                         |                                      |                                 |                         |         |
| Non                       | partagé                                             |                                      |                                 |                         |         |
| Pa                        | rtager                                              |                                      |                                 |                         |         |
|                           |                                                     |                                      |                                 |                         |         |
|                           |                                                     |                                      |                                 |                         |         |
| Partag                    | ge avancé                                           |                                      |                                 |                         |         |
| Partag<br>Défin           | ge avancé<br>ir des autor                           | isations pe                          | rsonnalisées, créer des l       | ressources partagées et | définir |
| Partag<br>Défin<br>d'aut  | ge avancé<br>ir des autor<br>res options            | isations pe<br>de partage            | rsonnalisées, créer des i<br>e. | ressources partagées et | définir |
| Partag<br>Défin<br>d'auti | ge avancé<br>ir des autor<br>res options<br>Partage | isations pe<br>de partage<br>avancé  | rsonnalisées, créer des r<br>2. | ressources partagées et | définir |
| Partag<br>Défin<br>d'aut  | ge avancé<br>ir des autor<br>res options<br>Partage | isations pe<br>de partage<br>avancé  | rsonnalisées, créer des i<br>e. | ressources partagées et | définir |
| Partag<br>Défin<br>d'aut  | ge avancé<br>ir des autor<br>res options<br>Partage | isations pe<br>de partage<br>avancé  | rsonnalisées, créer des l<br>e. | ressources partagées et | définir |
| Partag<br>Défin<br>d'aut  | ge avancé<br>ir des autor<br>res options<br>Partage | risations pe<br>de partage<br>avancé | rsonnalisées, créer des l<br>e. | ressources partagées et | définir |
| Partag<br>Défin<br>d'aut  | ge avancé<br>ir des autor<br>res options<br>Partage | isations pe<br>de partage<br>avancé  | rsonnalisées, créer des i       | ressources partagées et | définir |
| Partag<br>Défin<br>d'autr | ge avancé<br>ir des autor<br>res options<br>Partage | isations pe<br>de partage<br>avancé  | rsonnalisées, créer des i       | ressources partagées et | définir |
| Partag<br>Défin<br>d'aut  | ge avancé<br>ir des autor<br>res options<br>Partage | isations pe<br>de partage<br>avancé  | rsonnalisées, créer des i       | ressources partagées et | définir |

Ensuite mettez « Tout le monde » puis faite « ajouter » :

| hoisir les utilisateurs pouvant ac           | céder à votre dossier partagé                     |
|----------------------------------------------|---------------------------------------------------|
| apez un nom et cliquez sur Ajouter, ou cliqu | uez sur la flèche pour rechercher un utilisateur. |
| lout le monde                                | ✓ Ajouter                                         |
| Nom                                          | Niveau d'autorisation                             |
| & Administrateur                             | Propriétaire                                      |
|                                              |                                                   |
|                                              |                                                   |
|                                              |                                                   |
|                                              |                                                   |

Votre dossier a été partagé avec succés ! Maintenant faite clique droit dessus pour « copier le lien » :

| a Accès réseau                                                                              |                                                                                     |
|---------------------------------------------------------------------------------------------|-------------------------------------------------------------------------------------|
| Votre dossier est partagé.                                                                  |                                                                                     |
| Vous pouvez <u>envoyer</u> à quelqu'un pa<br><u>copier</u> et coller les liens dans une aut | r courrier électronique ces liens vers des éléments partagés, ou<br>re application. |
| Éléments individuels                                                                        |                                                                                     |
| PARTAGE                                                                                     | Administrateur\Documents\PARTAGE                                                    |
|                                                                                             | Copier le lien                                                                      |
|                                                                                             |                                                                                     |
|                                                                                             |                                                                                     |
|                                                                                             |                                                                                     |
|                                                                                             |                                                                                     |
| Afficher tous les partages réseau de c                                                      | et ordinateur.                                                                      |

Retournons sur notre machine client, faite clique droit sur « Ce PC », soit vous allez dans « Ajouter un espace réseau » soit « Connecter un lecteur réseau... ». Dans notre cas nous allons prendre la première option :

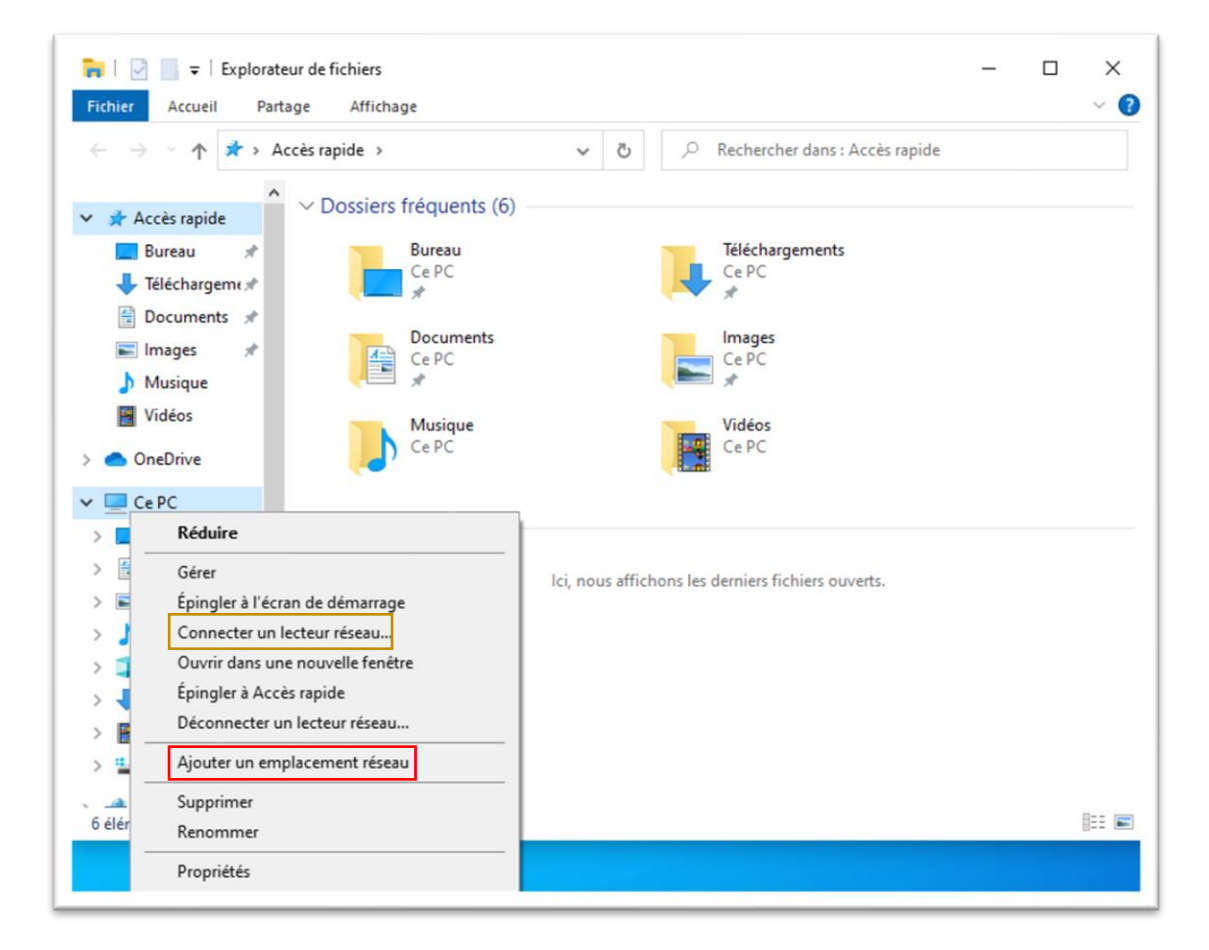

Faite « suivant » deux fois :

|                                                                                                    | x                                                                                                    |  |
|----------------------------------------------------------------------------------------------------|----------------------------------------------------------------------------------------------------|--|
| Ajouter un emplacement réseau                                                                                                    | <ul> <li>Ajouter un emplacement réseau</li> </ul>                                                                                                    |  |
| Bienvenue dans l'Assistant Ajout d'un emplacement réseau<br>Cet Assistant vous permet de vous abonner à un service de stockage en ligne. Vous pouvez utiliser<br>cet espace pour classer et partager vos documents à l'aide d'un navigateur Web et d'une connexion<br>Internet.<br>Vous pouvez également utiliser cet Assistant pour créer un raccourci vers un site Web, un site FTP<br>ou un emplacement réseau. | Où voulez-vous créer cet emplacement réseau ?  Choisisse un emplacement réseau personnalisé Spécifiez l'adresse d'un site Web, un emplacement réseau, ou un site FTP. |  |
| Suivant Annuler                                                                                                    | Suivant Annuler                                                                                                    |  |

Ici, vous allez coller le lien que nous avons copier précédement ou écrivez le manuellement :

|                                                                                              | <ul> <li>Ajouter un emplacement réseau</li> <li>Spécifier l'emplacement de votre site Web</li> <li>Entrez l'adresse du site Web, du site FTP ou de l'emplacement réseau que ce rac</li> </ul>                                                                                                    | ccourci doit ouvrir. |
|----------------------------------------------------------------------------------------------|----------------------------------------------------------------------------------------------------|----------------------|
|                                                                                              | Adresse réseau ou Internet :<br><u>\\\WINSERVERAD-RBC\Users\Administrateut\Documents\PARTAGE</u><br><u>Voir des exemples</u>                                                                                                    | Parcourir            |
| Renommer le<br>« PARTAGE »<br>encore une fois et<br>faite « suivant »<br>deux fois de plus : | <ul> <li>Ajouter un emplacement réseau</li> <li>Voulez-vous donner un nom à cet emplacement ?</li> <li>Créez un nom pour ce raccourci qui vous aidera à identifier cet emplacement réseau :<br/>\UWINSERVERAD-RBC\Users\Administrateur\Documents\PARTAGE.</li> <li>Entrez le nom de cet emplacement réseau :<br/><u>INVERSE</u></li> </ul> |                      |
|                                                                                              | Sulvant Annuler                                                                                                    | Terminer Annuler     |

Vous verrez dans « Ce PC » que l'emplacement existe, alors accédez y :

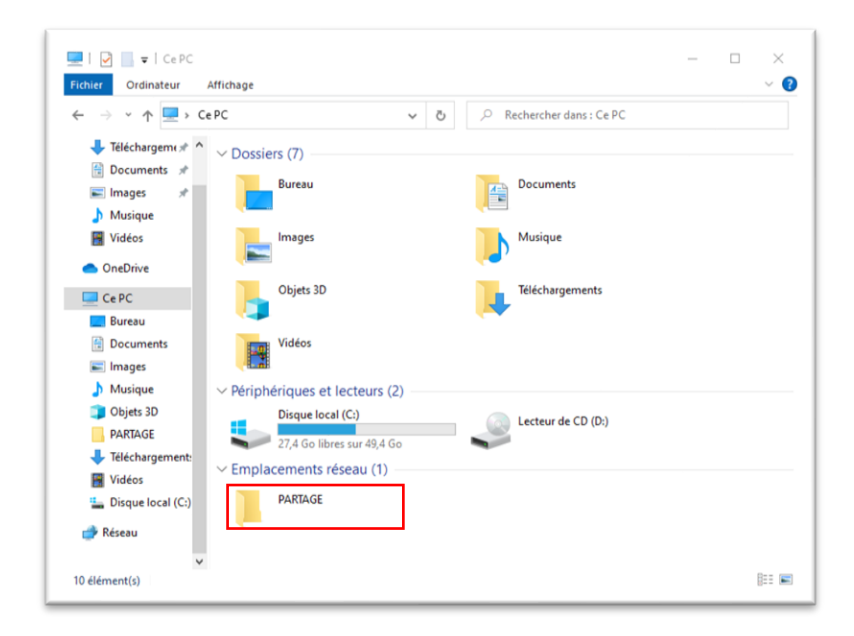

Désormais, pour tester, vous pouvez créer un fichier depuis la machine que vous voulez et le modifier à votre guise afin de constater le bon fonctionnement du serveur ou pas :

| Win10-AD-cli                                                                 | ent [En fonction] - Oracle VM VirtualBox                                                                                                    | – 🗆 X               | K Win10-AD-server [En fonction] - Oracle VM VirtualBox                                                                                                    | - 🗆 ×                                                                        |
|------------------------------------------------------------------------------|----------------------------------------------------------------------------------------------------|---------------------|----------------------------------------------------------------------------------------------------|------------------------------------------------------------------------------|
| Fichier Machine                                                              | Écran Entrée Périphériques Aide                                                                                                    |                     | Fichier Machine Écran Entrée Périphériques Aide                                                                                                    |                                                                              |
| Corbelle                                                                     |                                                                                                    |                     | Corbelle                                                                                                    |                                                                              |
|                                                                              |                                                                                                    |                     | Fielder                                                                                                    |                                                                              |
| 6                                                                            | I I I → I PARIAGE —                                                                                                    |                     | Fichier Accueil Partage Affichage                                                                                                    | - L ×                                                                        |
| Eireitex                                                                     |                                                                                                    |                     | Google Chrome ← → ∽ ↑ □ → Ce PC → Documents → PARTAGE ✓                                                                                                    | 👸 Rechercher dans : PARTAGE 🔎 🔮                                              |
| Scopic chiante<br>Riceitatione<br>Riceitatione<br>Vintes<br>Vintes<br>Scopic | Teléchargement de la lis / PARAUSE Teléchargement de la lis / PARAUSE Teléchargement de la lis / PARAUSE Teléchargement de la lis / PARAUSE Modifié le Type Closef of Clans - #2LR2GOGG9 01/02/2024 11:16 Document texte Onomine Ce PC Bureau Documents Ce PC Bureau Documents Teléchargement Teléchargement Vidéos Teléchargement Vidéos Teléchargement Vidéos Teléchargement Vidéos Teléchargement Vidéos Teléchargement Vidéos Teléchargement Vidéos Teléchargement Vidéos Deque local (C) | Taille<br>0 Ko      | Accès rapide     Bureau     Făcchargements #     System32     C c PC     System32     Cocuments     Musique     Olytet 30     Olytet 30 | Type         Taile         ?           6         Document texte         0 Ko |
| Geogle Circome                                                               |                                                                                                    |                     | Réseau 1 élément Etat: 22 Paragé 0 élément(s)                                                                                                    |                                                                              |
| I∓■ O Tai                                                                    | net ici nour effectuer une                                                                                                    |                     | 📲 🔎 Tapez ici pour effectuer une recherche 🛛 🛤 💽 ស 🛼                                                                                                    | ^ <b>≰</b> ⊑ 1155<br>1155 ₽                                                  |
|                                                                              | Q · M # 2 · 0                                                                                                    | 🚰 🛐 🚫 💽 CTRL DROITE |                                                                                                    |                                                                              |
| •0,82%                                                                       | Q Rechen                                                                                                    | cher 🜔              | 🖬 📮 😋 👊 🚳 🔅 🧱                                                                                                    | ^ ☐ ♀ ○ 11:55 ↓ 01/02/2024                                                   |

#### Automatiquement

Rendez-vous dans l'invite de commande, pour ça cherchez « cmd » :

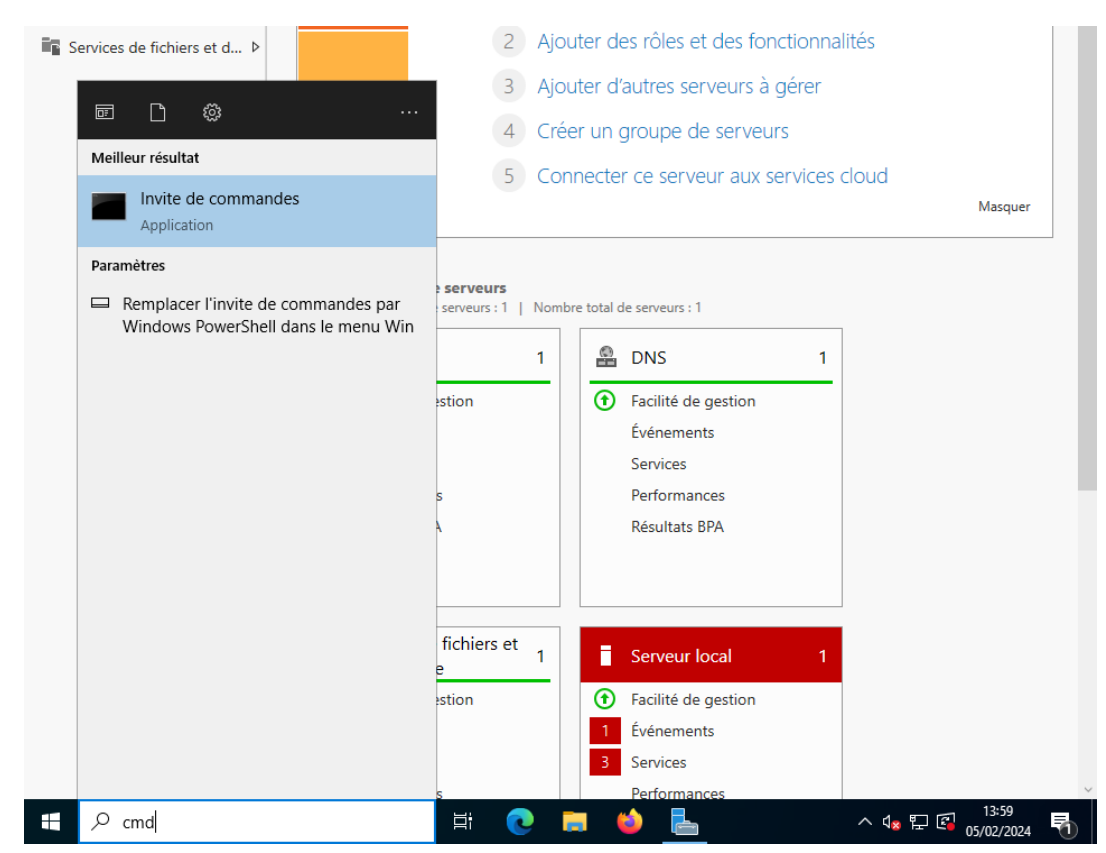

Analysons cette commande :

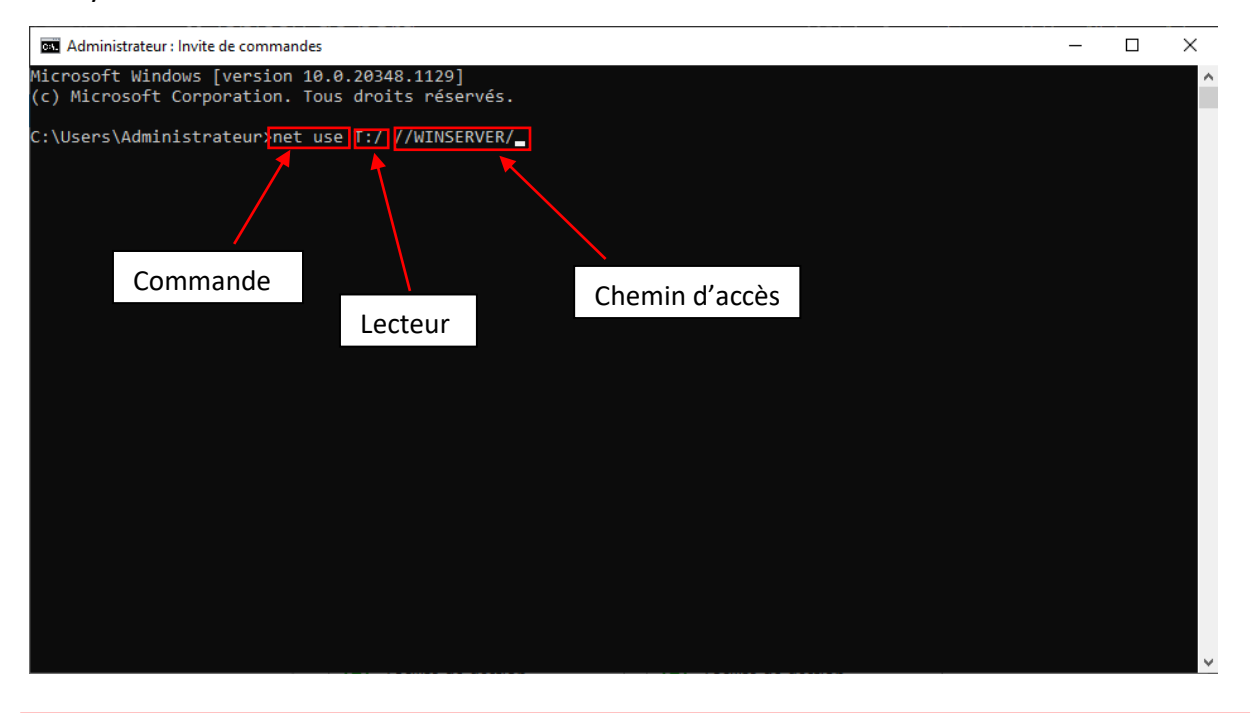

Une autre documentation pour le faire automatiquement depuis Active Directory : <u>Atelier\FICHE AD Creer lecteurs mappes v1.pdf</u>

## 8. Sauvegarde du Serveur

#### Utilisateurs

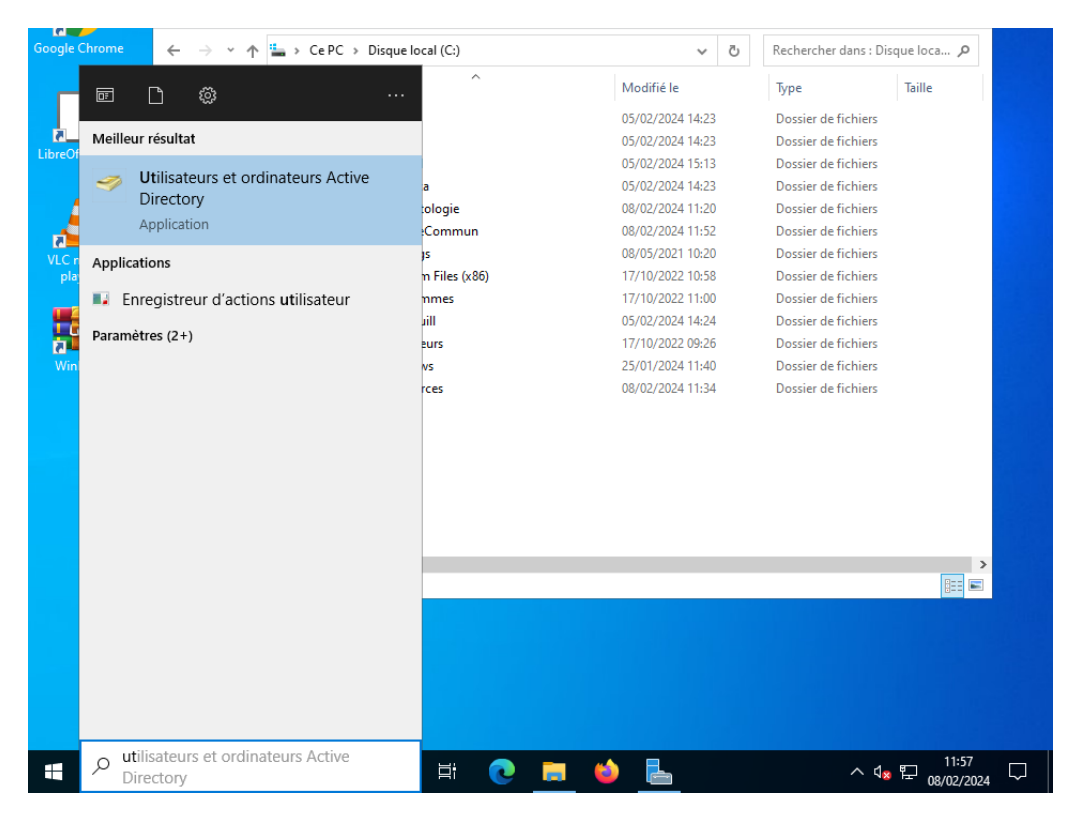

Rendez-vous dans « Utilisateurs et ordinateur Active Directory » :

Puis faite clique droit sur « Exporter la liste », choisissez où vous voulez déposer votre fichier puis faite « Envoyer ». Ainsi vous pourrez consulter votre .txt là où vous l'avais enregistrer :

| 🞽 Utilisateurs et ordinat                                                                                                    | eurs Active Directory                                                                                                    |                                                                                                    | - | Ц | × |
|----------------------------------------------------------------------------------------------------|----------------------------------------------------------------------------------------------------|----------------------------------------------------------------------------------------------------|---|---|---|
| Fichier Action Affich                                                                                                    | nage ?                                                                                                    | 🍕 🐀 🐜 🐨 🗔 😘                                                                                                    |   |   |   |
| Utilisateurs et ordinate     Gradinate     Gradinates enregistr     Gradinates enregistr     Gradinates enregistr     Gradinates enregistr     Gradinates enregistr     Gradinates enregistre     Gradinates enregistre     G | vers Active<br>des<br>Catherine Ivanov<br>Catherine Ivanov<br>Catherine Iv | Type     Description       Utilisateur     Utilisateur       Groupe de séc     d       Utilisateur     Utilisateur       Utilisateur     Utilisateur       Utilisateur     Utilisateur       Utilisateur     Utilisateur       Utilisateur     Utilisateur |   |   |   |
| PALEONT     SALARIES     Users                                                                                                    | Délégation de contrôle<br>Déplacer<br>Rechercher                                                                                                    |                                                                                                    |   |   |   |
|                                                                                                    | Nouveau<br>Toutes les tâches                                                                                                    | >                                                                                                    |   |   |   |
|                                                                                                    | Affichage                                                                                                    | >                                                                                                    |   |   |   |
|                                                                                                    | Couper<br>Supprimer<br>Renommer<br>Actualiser<br>Exporter la liste                                                                                                    |                                                                                                    |   |   |   |
| ·                                                                                                    | Propriétés                                                                                                    |                                                                                                    |   |   |   |

| -             | Nom              | ^                             | Modifié le           | Туре        |
|---------------|------------------|-------------------------------|----------------------|-------------|
| *             | arsox            |                               | 05/02/2024 14:23     | Doss        |
| Accès rapide  | cattiva          |                               | 05/02/2024 14:23     | Doss        |
| _             | lamball          |                               | 05/02/2024 15:13     | Doss        |
|               | malpaca          |                               | 05/02/2024 14:23     | Doss        |
| Bureau        | Paleonte         | ologie                        | 08/02/2024 11:20     | Doss        |
| _             | Partage          | Commun                        | 08/02/2024 11:52     | Doss        |
|               | PerfLog          |                               | 08/05/2021 10:20     | Doss        |
| Bibliothèques | Program          | Files (x86)                   | 17/10/2022 10:58     | Doss        |
|               | Program          | imes                          | 17/10/2022 11:00     | Doss        |
|               | Ressour          | tes                           | 08/02/2024 11:34     | Doss        |
| Ce PC         | robinqu          | 11                            | 05/02/2024 14:24     | Doss        |
|               | Utilisate        | urs                           | 17/10/2022 09:26     | Doss        |
| <b>1</b>      | Window           | s                             | 25/01/2024 11:40     | Doss        |
| Réseau        |                  |                               |                      |             |
|               | <                |                               |                      | >           |
|               | Nom du fichier : | Paleontologie Users           | ~                    | Enregistrer |
|               | Type :           | Texte (délimité par des tabul | lations) (".txt) 🗸 🗸 | Annuler     |

## Dossiers du Serveur

Allez dans le Gestionnaire de Serveur puis dans « gérer » puis « ajouter des rôles et des fonctionnalités » :

| 🚘 Gestionnaire de serveur                                         |                                                             |                           |                         |                   |                                                                      | - 0                             | $\times$ |
|-------------------------------------------------------------------|-------------------------------------------------------------|---------------------------|-------------------------|-------------------|----------------------------------------------------------------------|---------------------------------|----------|
| 🕞 🕘 🔹 📢 Tableau                                                   | ı de bord                                                   |                           |                         | • @ I_ <b>F</b> _ | Gérer Outils                                                         | Afficher                        | Aide     |
| Tableau de bord                                                   | BIENVENUE DANS GESTIO                                       | NNAIRE DE                 | SERVEUR                 | Ajo<br>Suj<br>Ajo | outer des rôles et for<br>oprimer des rôles et<br>outer des serveurs | nctionnalités<br>fonctionnalité | s        |
| Tous les serveurs                                                 | DÉMARRAGE                                                   | Config                    | jurer ce serv           | veur la Pro       | éer un groupe de ser<br>opriétés du Gestionn                         | weurs<br>aire de serveu         | r        |
| <ul> <li>Body DNS</li> <li>Services de fichiers et d ▷</li> </ul> | RAPIDE                                                      | 2 Ajou                    | iter des rôles et       | t des fonctionn   | alités                                                               |                                 |          |
|                                                                   |                                                             | 3 Ajou                    | iter d'autres ser       | veurs à gérer     |                                                                      |                                 |          |
|                                                                   | NOUVEAUTES                                                  | 4 Crée                    | er un groupe de         | e serveurs        |                                                                      |                                 |          |
|                                                                   | EN SAVOIR PLUS                                              | 5 Con                     | necter ce serve         | eur aux services  | s cloud                                                              | Masquer                         |          |
|                                                                   | Rôles et groupes de server<br>Rôles : 3   Groupes de server | u <b>rs</b><br>s:1   Nomb | e total de serveurs : 1 |                   | _                                                                    |                                 |          |
|                                                                   | AD DS                                                       | 1                         | 😤 DNS                   | 1                 |                                                                      |                                 |          |
|                                                                   | Facilité de gestion                                         |                           | Facilité de             | gestion           |                                                                      |                                 |          |
|                                                                   | Événements                                                  |                           | Événemen                | ts                |                                                                      |                                 |          |
|                                                                   | Services                                                    |                           | Services                |                   |                                                                      |                                 |          |
|                                                                   | Performances                                                |                           | Performan               | ces               |                                                                      |                                 |          |
|                                                                   | Résultats BPA                                               |                           | Résultats E             | 3PA               |                                                                      |                                 |          |

Passer directement à l'étape « Fonctionnalités » en cliquant dessus puis délectionnez « Sauvegarde Windows Server » et « suivant » :

| électionner des                                                                           | fonctionnalités                                                                                                    | SERVEUR DE DESTINATIO?<br>winServerAD-rbc.domainerbc.loca                                                                                                    |
|-------------------------------------------------------------------------------------------|----------------------------------------------------------------------------------------------------|----------------------------------------------------------------------------------------------------|
| Avant de commencer<br>Type d'installation                                                 | Sélectionnez une ou plusieurs fonctionnalités à installer sur le se<br>Fonctionnalités                                                                                                    | erveur sélectionné.<br>Description                                                                                                    |
| Sélection du serveur<br>Rôles de serveurs<br>Fonctionnalités<br>Confirmation<br>Résultats | MultiPoint Connector      MultiPoint Connector      Outils d'administration de serveur distant (4 sur 42     Outils d'administration de serveur distant (4 sur 42     Outils d'administration de serveur distant (4 sur 42     Outils d'administration de serveur distant (4 sur 42     Outils d'administration de serveur distant (4 sur 42     Outils d'administration de spressive (Inst.     Programme d'archivage de données système (Inst.     Protocole PNRP     Proxy du service de migration du stockage     Qualité E/S du service     Redirecteur WebDAV     Réplica du système de stockage     RPC sur proxy HITP     Survegarde Windows Servet     Service d'activation des processus Windows     Service de recherche Windows     Service de réseau local sans fil | La sauvegarde de Windows Server<br>vous permet de sauvegarder et de<br>récupérer votre système<br>d'exploitation, vos applications et<br>vos données. Vous pouvez planifier<br>vos sauvegardes et protéger la<br>totalité du serveur ou des volumes<br>spécifiques. |

Faite « installer » puis attandez la fin de l'installation où vous ferrez ensuite « fermer » :

| 📥 Assistant Ajout de rôles et de t                                                                        | onctionnalités                                                                                                    | -                                                                                                    |                                     | ×           |
|----------------------------------------------------------------------------------------------------|----------------------------------------------------------------------------------------------------|----------------------------------------------------------------------------------------------------|-------------------------------------|-------------|
| Confirmer les sél                                                                                         | ections d'installation                                                                                                    | SERVEUR DE<br>winServerAD-rbc.do                                                                                                   | E DESTINATI<br>omainerbc.lo         | ION<br>ocal |
| Avant de commencer<br>Type d'installation<br>Sélection du serveur<br>Rôles de serveurs<br>Fonctionnalités | Pour installer les rôles, services de rôle ou fonctionnalités suivan<br>Installer.<br>Redémarrer automatiquement le serveur de destination, si<br>Il se peut que des fonctionnalités facultatives (comme des outils<br>cette page, car elles ont été sélectionnées automatiquement. Si<br>fonctionnalités facultatives, cliquez sur Précédent pour désactive | ts sur le serveur sélectionr<br>nécessaire<br>d'administration) soient a<br>vous ne voulez pas installe<br>r leurs cases à cocher. | né, cliquez<br>ffichées s<br>er ces | : sur<br>ur |
| Confirmation<br>Résultats                                                                                 | Sauvegarde Windows Server                                                                                                    |                                                                                                    |                                     |             |
|                                                                                                    | Exporter les paramètres de configuration<br>Spécifier un autre chemin d'accès source                                                                                                    |                                                                                                    |                                     |             |
|                                                                                                    | < Précédent Suivant                                                                                                    | > Installer                                                                                                    | Annul                               | er          |

#### Recherchez ensuite « Sauvegarde Windows Server » :

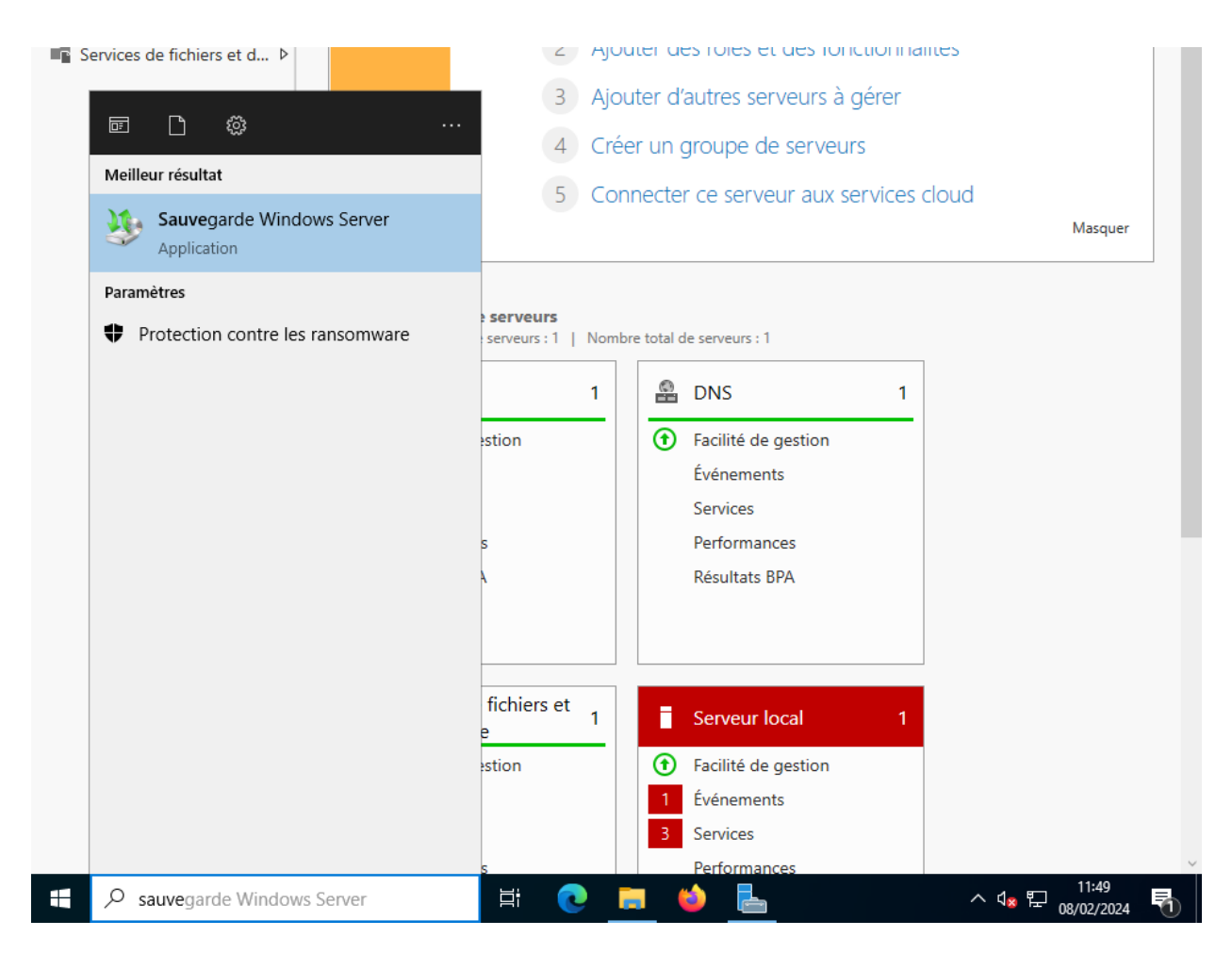

Allez dans « Sauvegarde locale » puis « Planificateur de sauvegarde » :

| <ul> <li>wbadmin - [Sauvegarde Windows Server (Local)\Sauv</li> <li>Fichier Action Affichage ?</li> <li>Pichier 2 (Construction)</li> </ul> | egarde locale]                                                                                                    |                                                                                                    | - D X<br>Réduire                                                                                                    |
|----------------------------------------------------------------------------------------------------|----------------------------------------------------------------------------------------------------|----------------------------------------------------------------------------------------------------|----------------------------------------------------------------------------------------------------|
| Sauvegarde Windows Sen<br>Sauvegarde locale Sauvegarde locale Cette applic Aucune sauveg sauvegarde rég Messages (Activité de Durée Statut  | cale<br>cation permet d'effectuer un<br>arde n'a été configurée sur cet ordiu<br>ulière ou ponctuelle.<br>la semaine dernière, double-cliqu<br>Message | he sauvegarde ponctuelle ou de planifie hateur. Utilisez l'Assistant Planification de sauvegard ez sur le message pour voir les détails) Description | Actions       Sauvegarde locale       Planification de sau       Sauvegarde unique       Récupérer       Configurer les para       Affichage       Aide |

## Ici faite « suivant » :

| Assistant Planification de sa                                                                                                    | uvegarde<br>te                                                                                                    | × |
|----------------------------------------------------------------------------------------------------|----------------------------------------------------------------------------------------------------|---|
| Mise en route<br>Sélectionner la configurat<br>Spécifier l'heure de la sau<br>Spécifier le type de destin<br>Confirmation<br>Résumé | vous pouvez utiliser cet Assistant pour configurer des sauvegardes exécutées à intervalles réguliers.         Pour créer une planification de sauvegarde, vous devez tout d'abord décider des points suivants :         - quoi sauvegarder (serveur entier, état du système, certains fichiers, dossiers ou volumes);         - à quel moment et à quelle fréquence sauvegarder votre serveur;         - où stocker les sauvegardes.         Cliquez sur Suivant pour continuer.                Précédent         Suivant >       Terminer |   |

# Selectionnez « personnalisé » puis « suivant » :

| Assistant Planification de sa                                                                                                    | uvegarde                                                                                                    | ×      |
|----------------------------------------------------------------------------------------------------|----------------------------------------------------------------------------------------------------|--------|
| Sélectionne                                                                                                    | er la configuration de la sauvegarde                                                                                                    |        |
| Mise en route<br>Sélectionner la configurat<br>Sélectionner les éléments<br>Spécifier l'heure de la sau<br>Spécifier le type de destin<br>Confirmation<br>Résumé | Quel type de configuration voulez-vous planifier ?         Serveur complet (recommandé)         Je veux sauvegarder toutes les données et les applications présentes sur le serveu ainsi que l'état du système.         Taille de la sauvegarde : 16,73 Go         Personnalisé         Je veux choisir des volumes et des fichiers personnalisés pour la sauvegarde. <tr< td=""><td>с<br/>]</td></tr<> | с<br>] |
|                                                                                                    | < Précédent Survant > lerminer Annuler                                                                                                    |        |

Allez dans « Ajouter de séléments » :

| Sélectionne                                                                                                    | er les éléments à sauvegarder                                                                                                    |
|----------------------------------------------------------------------------------------------------|----------------------------------------------------------------------------------------------------|
| Mise en route<br>Sélectionner la configurat                                                                       | Sélectionnez les éléments à sauvegarder. La sélection d'une récupération complète<br>offre le plus d'options si vous devez effectuer une récupération. |
| Sélectionner les éléments<br>Spécifier l'heure de la sau<br>Spécifier le type de destin<br>Confirmation<br>Résumé | Nom                                                                                                    |
|                                                                                                    | <     Ajouter des éléments     Supprimer les éléments                                                                                                  |
|                                                                                                    |                                                                                                    |

Ici, allez dans le « Disque locale (C:) » sur le petit « + » pour ne SURTOUT PAS tout sélectionner dedans. Ensuite cherchez les dossiers que vous voulez sauvegarder, dans notre cas, nous allons choisir « Paleontologie » et « Users » puis faite « OK » :

|                                                                                                    | 4   | 1                                                                                                    |   |
|----------------------------------------------------------------------------------------------------|-----|----------------------------------------------------------------------------------------------------|---|
| Sélectionner les éléments                                                                                                    | ×   | Sélectionner les éléments                                                                                                    | × |
| Spécifiez les éléments à inclure dans la sauvegarde en activant ou en désactivant les cases à cocher<br>associées. Les éléments que vous avez inclus dans la sauvegarde en cours sont déjà sélectionnés.            |     | Spécifiez les éléments à inclure dans la sauvegarde en activant ou en désactivant les cases à cocher<br>associées. Les éléments que vous avez inclus dans la sauvegarde en cours sont déjà sélectionnés. |   |
| Récupération complète     Refuer au système     Refuer Au système     Refuer Au système     Disque local (C:)     Refuer Au Système     Le disque ne possède pas de lettre de lecteur) (\\?d67e285d-0000-0000-605c0 | ÷00 |                                                                                                    | ~ |
| <                                                                                                    | >   | < >>                                                                                                    |   |
| OK Annuler                                                                                                    |     | OK Annuler                                                                                                    |   |

#### Faite « suivant » :

| Assistant Planification de sa                                                                                     | uvegarde                                                                                                    | × |
|----------------------------------------------------------------------------------------------------|----------------------------------------------------------------------------------------------------|---|
| Sélectionne                                                                                                    | r les éléments à sauvegarder                                                                                                    |   |
| Mise en route<br>Sélectionner la configurat                                                                       | Sélectionnez les éléments à sauvegarder. La sélection d'une récupération complète<br>offre le plus d'options si vous devez effectuer une récupération. |   |
| Sélectionner les éléments<br>Spécifier l'heure de la sau<br>Spécifier le type de destin<br>Confirmation<br>Résumé | Nom<br>C:\Paleontologie<br>C:\Users<br>Ajouter des éléments<br>Supprimer les éléments<br>Paramètres avancés                                            | > |
|                                                                                                    | < Précédent Suivant > Terminer Annuler                                                                                                    |   |

Nous allons sélectionner une heure de sauvegarde, prenons 12h00 pour exemple :

| Assistant Planification de sa                              | uvegarde                                                                                                    | ×                                                                                             |
|------------------------------------------------------------|----------------------------------------------------------------------------------------------------|-----------------------------------------------------------------------------------------------|
| Specifier l'heure de la sau<br>Spécifier l'heure de la sau | À quelle fréquence et à quel moment vo  Tous les jours Sélectionnez une heure : 12:00  Plusieurs fois par jour Cliquez sur une heure disponible, pu de survegarde | ulez-vous exécuter les sauvegardes ?<br>v<br>is sur Ajouter pour l'ajouter à la planification |
| Confirmation<br>Résumé                                     | 00:00     00:00       00:00     00:00       01:00     01:00       01:30     02:00       02:30     03:00       03:30     04:00       04:30                         | Heure planifiée :                                                                             |
|                                                            | < Précédent Suivan                                                                                                    | nt > Terminer Annuler                                                                         |

Selctionnez « Sauvegarde sur un dossier réseau partagé » :

| ko Assistant Planification de sau                                                                                                    | ivegarde                                                                                                    | × |
|----------------------------------------------------------------------------------------------------|----------------------------------------------------------------------------------------------------|---|
| Spécifier le                                                                                                    | type de destination                                                                                                    |   |
| Mise en route<br>Sélectionner la configurat<br>Sélectionner les éléments<br>Spécifier l'heure de la sau<br>Spécifier le type de destin<br>Spécifier le dossier partag<br>Confirmation<br>Résumé                            | <ul> <li>Où voulez-vous stocker les sauvegardes ?</li> <li>Sauvegarder vers un disque dur dédié aux sauvegardes (recommandé)<br/>Sélectionnez cette option pour stocker de la manière la plus sûre les sauvegardes.<br/>Le disque dur utilisé sera formaté, puis utilisé uniquement pour stocker les<br/>sauvegardes.</li> <li>Sauvegarder vers un volume<br/>Sélectionnez cette option si vous ne pouvez pas dédier tout un disque à la<br/>sauvegarde. Notez que cette option peut réduire les performances du volume de<br/>200 pour cent durant le stockage des sauvegardes. Il est recommandé de ne pas<br/>stocker d'autres données de serveur sur le même volume.</li> <li>Sauvegarder sur un dossier réseau partagé<br/>Sélectionnez cette option uniquement si vous ne voulez pas stocker les<br/>sauvegardes su le serveur lui-même. Notez que vous ne disposerez que d'une<br/>sauvegarde à la fois lorsque vous créez une nouvelle sauvegarde, car celle-ci<br/>remplace la précédente.</li> </ul> |   |
| Faite simplement « OK » :                                                                                                    |                                                                                                    |   |
| Sauvegarde de Windows Server                                                                                                    | ×                                                                                                    |   |
| Lorsque vous utilisez un dossier partagé distant comme<br>destination de stockage pour des sauvegardes planifiées,<br>chaque sauvegarde efface la sauvegarde précédente et seule<br>la dernière sauvegarde est disponible. | < Précédent Suivant > Terminer Annuler                                                                                                    |   |
| ОК                                                                                                    | 43                                                                                                    |   |

Ici, mettez le chemin d'accès du dossier dans lequel vous voulez effectuer votre sauvegarde, sélectionnez « hériter » puis « suivant » :

| Specifier le                                                                                            | e dossier partagé distant                                                                                                    |                                                                                                    |
|----------------------------------------------------------------------------------------------------|----------------------------------------------------------------------------------------------------|----------------------------------------------------------------------------------------------------|
| Mise en route<br>Sélectionner la configurat<br>Sélectionner les éléments<br>Spécifier l'heure de la sau | Emplacement :<br>\\WINSERVERAD-RBC\PartageCommun<br>Exemple : \\Mon_serveur_fichiers\Nom_dossier_partagé<br>Cet Assistant crée un dossier d'après le nom du serveur sauvegardé, comme par                                                                                                    | Entrez les informations de connexions<br>l'administrateur dont notre mot de<br>passe est « Toto64@ » :                                                                                                    |
| Spécifier le type de destin<br>Spécifier le dossier partag<br>Confirmation<br>Résumé                    | exemple Mon_serveur-Fichiers_de_sauvegarde. Contrôle d'accès Ne pas hériter Cette option donne accès à la sauvegarde uniquement à l'utilisateur dont les informations d'identification sont fournies à l'étape suivante. I Hériter Cette option permet à tous les utilisateurs ayant accès au dossier partagé distant spécifié d'accéder à la sauvegarde. I Les données sauvegardées ne peuvent pas être protégées de manière sécurisée pour cette destination. Informations | Sécurité Windows  Enregistrer la planification de sauvegarde  Fournissez le nom d'utilisateur et le mot de passe à utiliser pour la planification des sauvegardes. Le compte d'utilisateur doit avoir l'accès en écriture sur le partage réseau et être un administrateur ou un opérateur de sauvegarde sur l'ordinateur local.  administrateur  OK Annuler |

#### Ici, faite « Terminer » :

| Assistant Planification de sa                                                                                                    | uvegarde<br>DN                                                                                                    |                                                                                                    | × |
|----------------------------------------------------------------------------------------------------|----------------------------------------------------------------------------------------------------|----------------------------------------------------------------------------------------------------|---|
| Mise en route<br>Sélectionner la configurat<br>Sélectionner les éléments<br>Spécifier l'heure de la sau<br>Spécifier le type de destin<br>Spécifier le dossier partag<br>Confirmation<br>Résumé | Vous allez créer la planification<br>Heures de la sauvegarde :<br>Fichiers exclus :<br>Option avancée :<br>Destinations de sauvegarde :<br>Éléments de sauvegarde<br>Nom<br>C:\Paleontologie<br>C:\Users | n de sauvegarde suivante.<br>12:00<br>Aucun<br>Sauvegarde de copie VSS<br>\\WINSERVERAD-RBC\PartageCommun |   |
|                                                                                                    | < Précédent                                                                                                    | Suivant > Terminer Annuler                                                                                |   |

## Attendez la fin du chargement :

| Assistant Planification de sauveg                                                                                                    | garde                                               |
|----------------------------------------------------------------------------------------------------|-----------------------------------------------------|
| Résumé                                                                                                    |                                                     |
| Mise en route<br>Sélectionner la configurat<br>Sélectionner les éléments<br>Spécifier l'heure de la sau<br>Spécifier le type de destin<br>Spécifier le dossier partag<br>Confirmation<br>Résumé | Statut : Création de la planification de sauvegarde |
|                                                                                                    | < Précédent Suivant > Fermer Annuler                |

Une fois effectué, allez voir dans le dossier dans lequel vous avez fais votre sauvegarde constater que le nouveau dossier à bien été créer :

| I     Image: Image of the second second secon |                                |   | -                           |         | ×<br>~ ?  |
|----------------------------------------------------------------------------------------------------|--------------------------------|---|-----------------------------|---------|-----------|
| $\leftarrow \rightarrow \checkmark \uparrow$ 📙 > Ce PC > Disque local (C:) > PartageCommun >                                                                                                    | ~                              | 5 | Rechercher dans : Pa        | rtageCo | ,p        |
| <ul> <li>Accès rapide</li> <li>Bureau</li> <li>Téléchargements</li> <li>Documents</li> <li>Disque local (C:)</li> <li>PARTAGE</li> <li>System32</li> <li>Ce PC</li> <li>Bureau</li> <li>Documents</li> <li>Images</li> <li>Musique</li> <li>Objets 3D</li> <li>Téléchargements</li> <li>Vidéos</li> <li>Disque local (C:)</li> </ul>                                                                                                    | Modifié le<br>08/02/2024 12:00 |   | Type<br>Dossier de fichiers | Taille  |           |
| déseau  1 élément État : 23 Partagé                                                                                                    |                                |   |                             | [       | ><br>==== |